# Benutzerhandbuch **e**-Train Controller 72

Vielen Dank für den Kauf des Rokuhan e-Train Controller.

Bitte lesen Sie die Betriebsanleitung sorgfältig vor Gebrauch durch und machen Sie sich so mit dem e-Train Controller und seinen Funktionen vertraut. Der Controller ist ausschließlich für die Steuerung von Modelleisenbahnartikel der Spur Z entwickelt worden, kann aber auch für die Spur H0 und N verwendet werden. Bitte stellen Sie eine max. Eingangsleistung von DC 12V ~ 16V, sicher bei 1,5A. Bitte verwaren Sie die Betriebsanleitung für späteres Zwecke auf.

# 1. Warnhinweise (Bitte sorgfältig vor Gebrauch lesen)

- Modelleisenbahn Artikel kein Spielzeug!
- Sollte ein ungewöhnliches Problem (Rauchbildung, große Hitze, etc.) am Controller oder der Lokomotive auftreten, schalten Sie den e-train Controller aus und nehmen Sie diesen umgehend vom Stromnetz um Schäden zu vermeiden.
- Verwenden Sie den e-Train Controller nur für die Modelleisenbahn
- Öffnen und/oder zerlegen Sie den e-train Controller nicht noch entsprechendes Zubehör. Dies führt zur Löschung des Gewährleistungsanspruches.
- Schließen Sie keine anderen fremden Geräte und / oder Steckerverbindungen an den e-Train Controller
- Bitte legen Sie keine Metallgegenstände auf die Gleise da dies zu Kurzschlüssen führen kann die wiederum den e-Train Controller beschädigen können.
- Bitte verwenden Sie Stecker und Steckverbindungen nur wie in der Anleitung angegeben
- Der e-train Controller hat einen Magneten verbaut. Menschen mit Herzschrittmachern sollten daher besondere Sorgfalt walten lassen

### 2. Vorsicht (Bitte sorgfältig vor Gebrauch lesen)

- Bitte lagern Sie den e-Train Controller nicht in direkter Sonneneinstrahlung sondern in geschützen staubfreien und trockenen Plätzen
- Bei Benutzung stellen Sie den Controller nur auf glatte Flächen und nicht z.B. auf den Teppich oder das Bett
- Wenngleich der e-Train Controller neben Rokuhan auch für andere Hersteller im Bereich Spur z, H0 und N verwendet werden kann, ist nicht sichergestellt, dass die jeweiligen Modelle im DCC Modus angesteuert werden können, da nicht alle Artikel von Drittanbietern getestet werden konnten.
- Bitte stellen Sie eine max. Eingangsleistung von DC 12V ~ 16V, sicher bei 1,5A
- Verwenden Sie ausschließlich das für den e-Train Controller vorgesehene AC Steckernetzteil (Output 12V)

# 3. Packungsinhalt

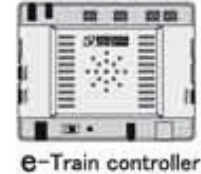

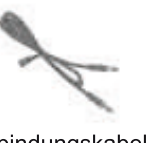

Verbindungskabel für Tablet (Ф3.5 mm)

Anschlusskabel Rokuhan Gleis

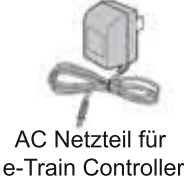

(12V Output)

Benutzerhandbuch

Englisch

| - |   |
|---|---|
| - | _ |
|   |   |
|   | _ |

Benutzerhandbuch Deutsch

# 3. Übersicht

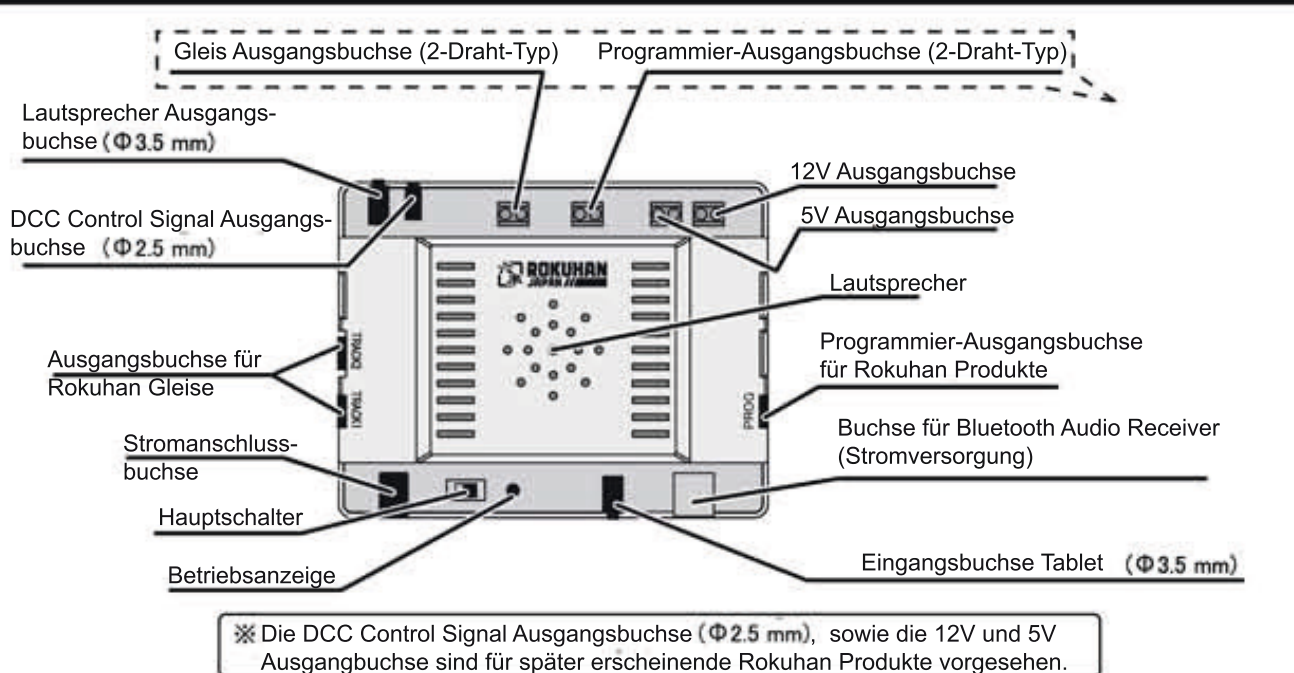

### 5. Inbetriebnahme des e-Train Controller

Um den e-Train Controller zu Betreiben benötigen Sie ein Apple ipad bzw. iphone oder ein Smartphone bzw. Tablet mit Android Betriebssoftware.

In diesem Benutzerhandbuch sprechen wir allgemein vom "Tablet" zur Vereinheitlichung der verschiedenen Geräte. Auf diesem Tablet wird die ensprechende App geladen (näheres unter Punkt 6.).

Das Tablet kann direkt über das mitgelieferte Kabel angeschlossen werden oder auch über einen handelsüblichen Blootooth Audio Receiver (optional) betrieben werden.

(Eine Liste der geprüften Reciever finden Sie au Seite 28)

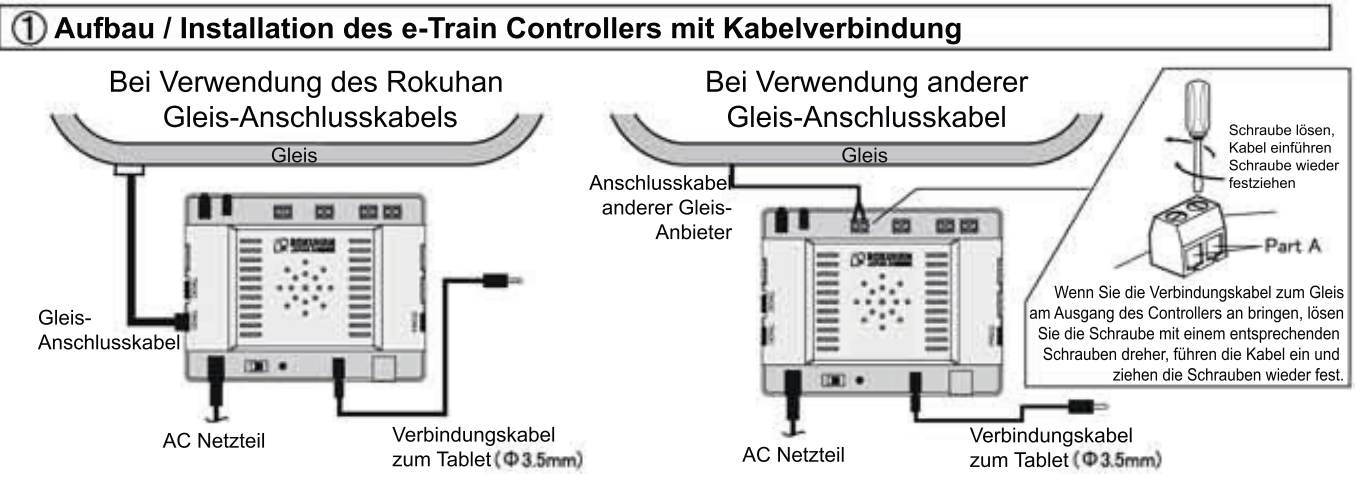

2 Aufbau / Installation des e-Train Controllers mit Bluetooth Audio Receiver

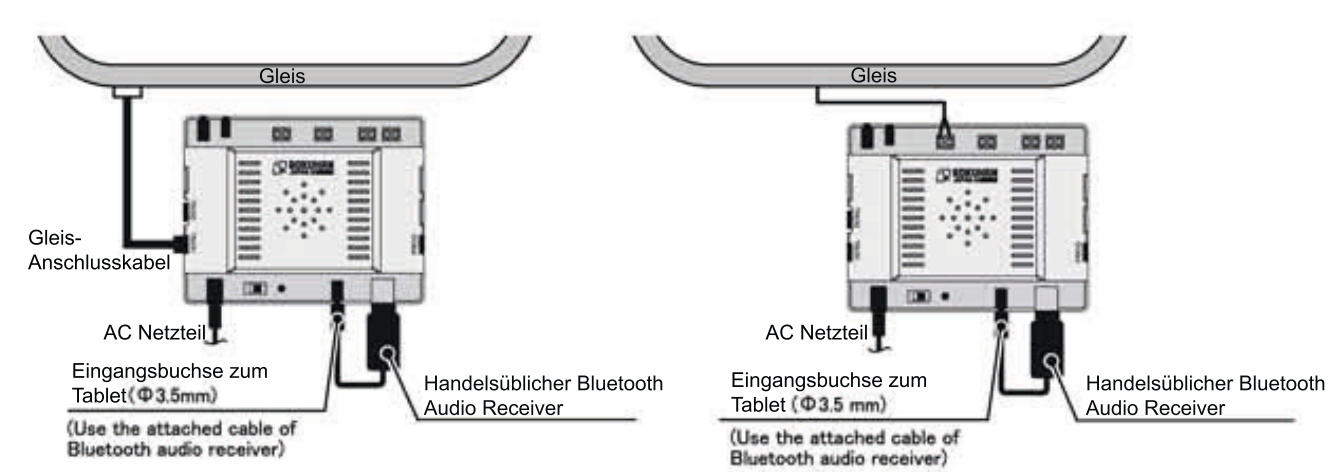

#### [Getestete Bluetoooth Audio Receiver]

Eine Liste der bereits getesteten Bluetooth Audio Receiver finden Sie unter Punkt 15

Bitte beachten Sie ebenso, dass je nach Bluetooth Audio Receiver eine Drahtlosverbindung nicht immer möglich ist. Wenn Sie einen Bluetooth Audio Receiver kaufen, stellen Sie sicher, dass dieser über den USB mit Strom versorgt wird und der Stecker passend ist für die Eingangsuchse mit D= 3,5 mm. Alternativ kann es aber auch ein Receiver sein, der extern mit Strom versorgt wird und dessen Anschluss ebenso in die Eingangsbuchse (Tablet) passt mit D0 3,5 mm. Bitte beachten Sie in beiden Fällen die Anweisungen des Bluetooth Audio Receivers Gerätehersteller.

# 6. Installation der e-Train Controller App

#### 1 Installieren Sie die App

Die passende App **"e-Train controller"** können Sie bei Apple für iOS oder bei Google Play für das Android Betriebssystem kostenlos herunterladen.

In diesem Benutzerhandbuch wird die "e-Train Controller App" in der Regel einfach als "App" bezeichnet.

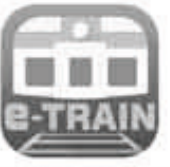

e-Train controller

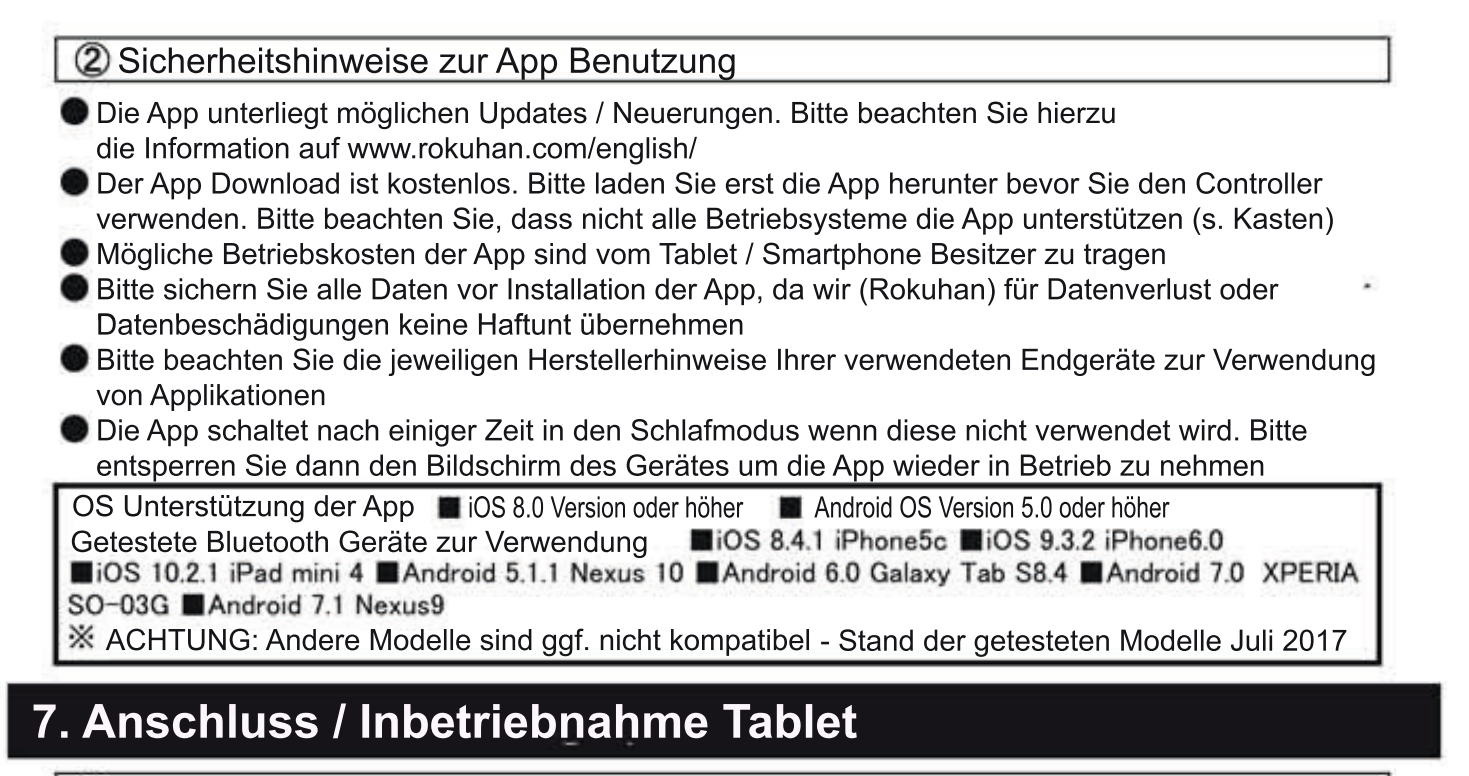

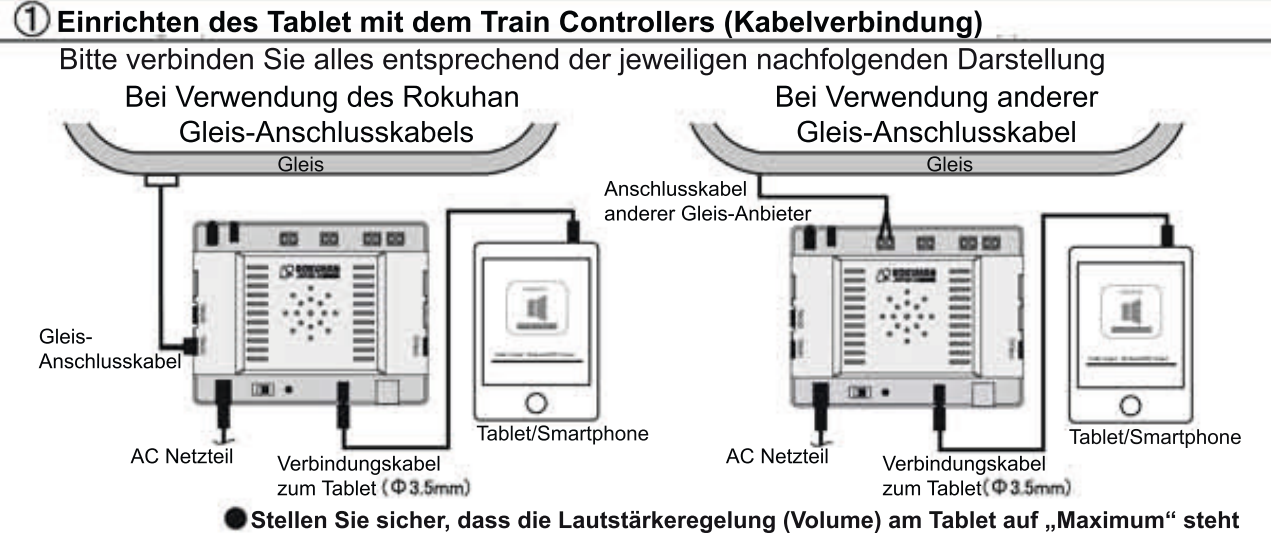

② Einrichten des Tablet mit dem Train Controllers (via Bluetooth Audio Receiver)

Stellen Sie den Bluethooth Audio Receiver auf "Suchmodus" sodass Ihr Tablet den Receiver erkennen kann. Die verfügbaren Geräte werden im Tablet mit Namen angzeigt. Wählen Sie nun das richtige Gerät aus und klicken Sie auf "verbinden"

Hinweis: Die o.g. Vorgehensweise ist nur ein Beispiel.

Bitte halten Sie sich an die Herstellervorgaben für Ihr Endgerät zur Erstellung einer Bluetooth Verbindung

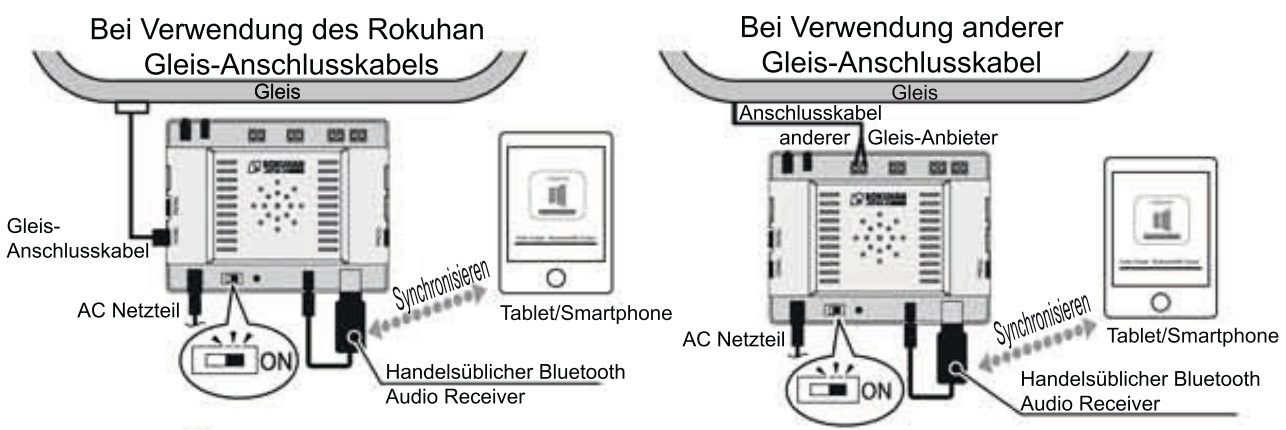

Stellen Sie sicher, dass die Lautstärkeregelung (Volume) am Tablet auf "Maximum" steht

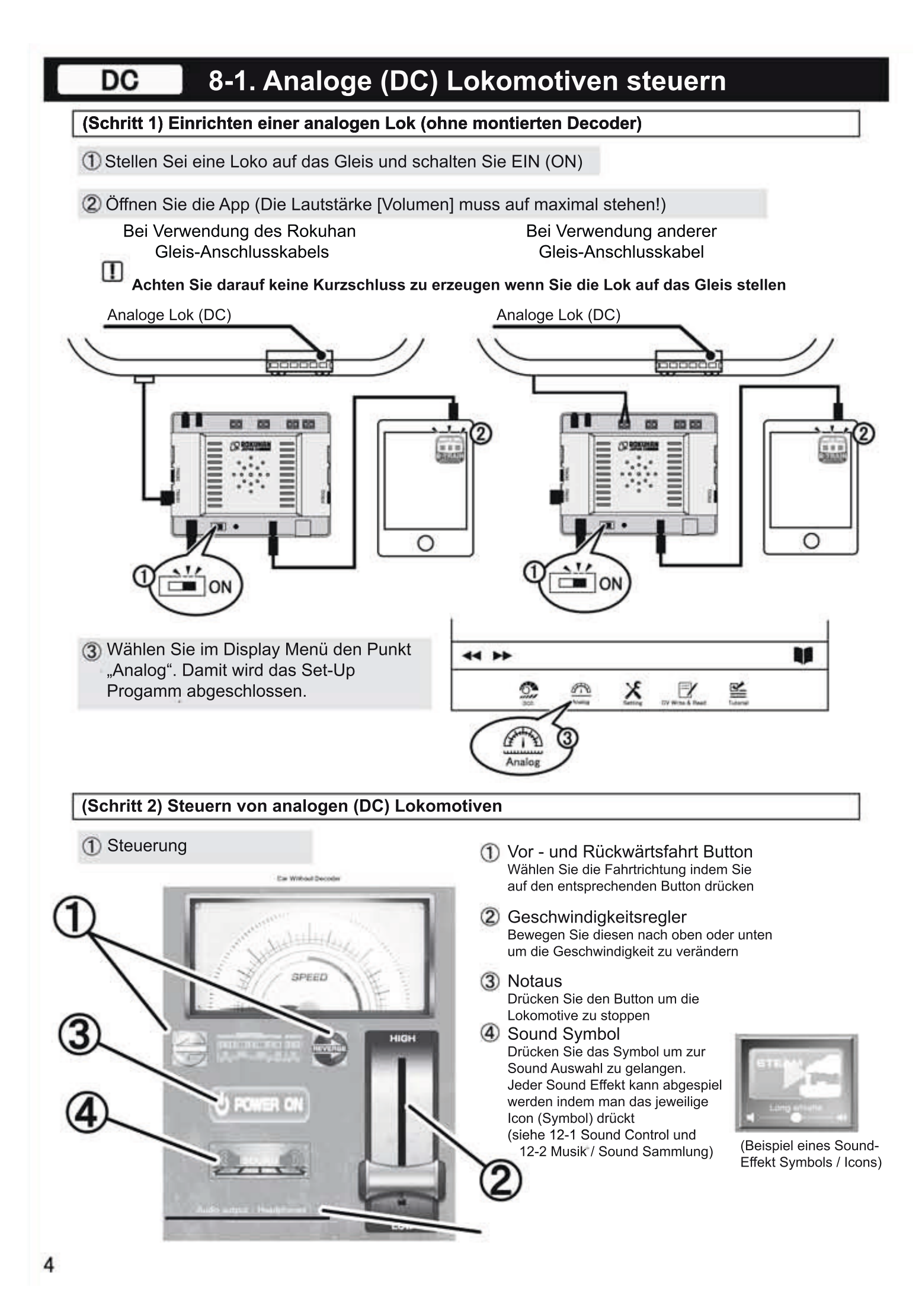

# DC 8-2. Einstellungen für analog (DC) Lokomotiven

Bei Bedarf können Sie Sound und Geschwindigkeitskurve hier anpassen

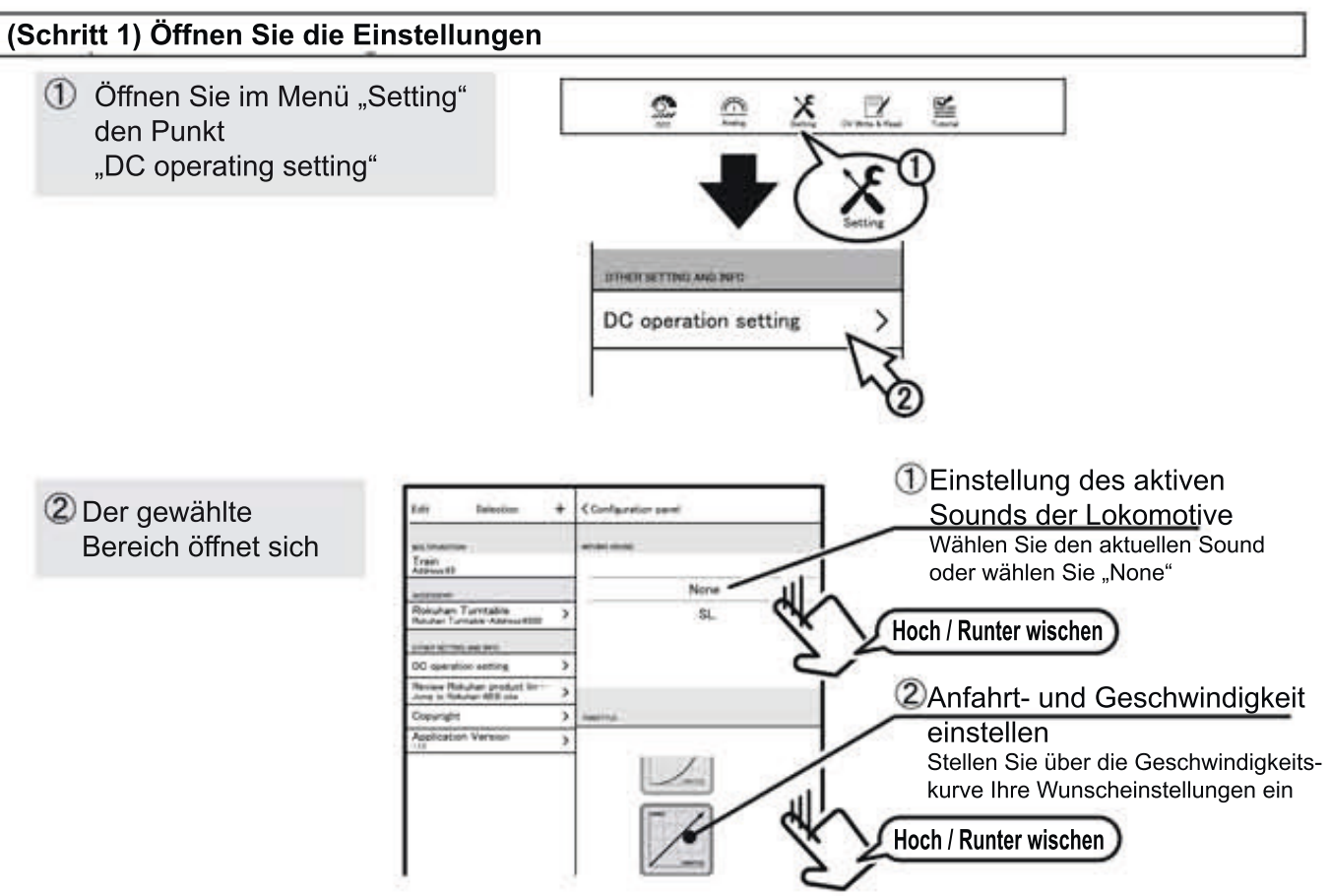

#### (Schritt 2) Anfahrts-Geschwindigkeit einstellen

Diese Einstellung ermöglicht Ihnen eine Anpassung für jede analoge (DC) Lokomotive

 (Kurve A) Die gezeigte Einstellung zeigt einen ausgedehnten Bereich für langsame Fahrt (Low speed) und einen kleinen Bereich für schnelle Fahrt (High speed).
 (Diese Einstellung wäre beispielhaft optimal für eine Rokuhan Spur Z Lokomotive)

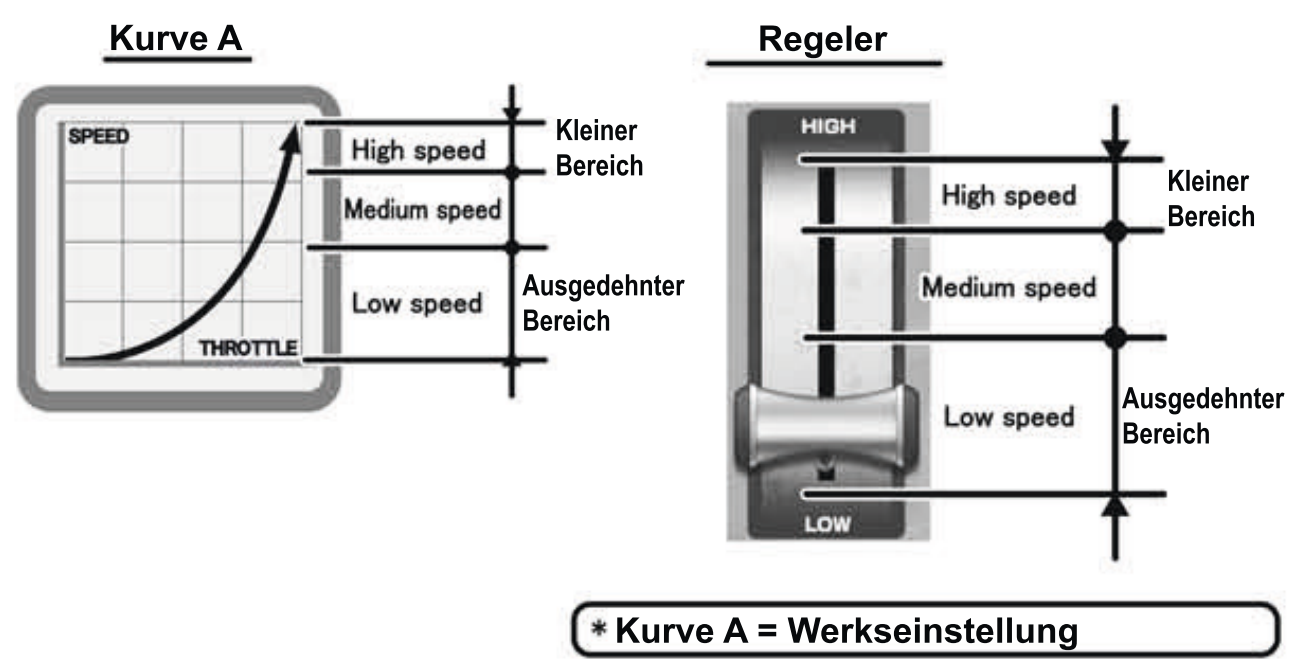

(Kurve B) Der Regelbereich für langsame und schnelle Fahrt ist gleich

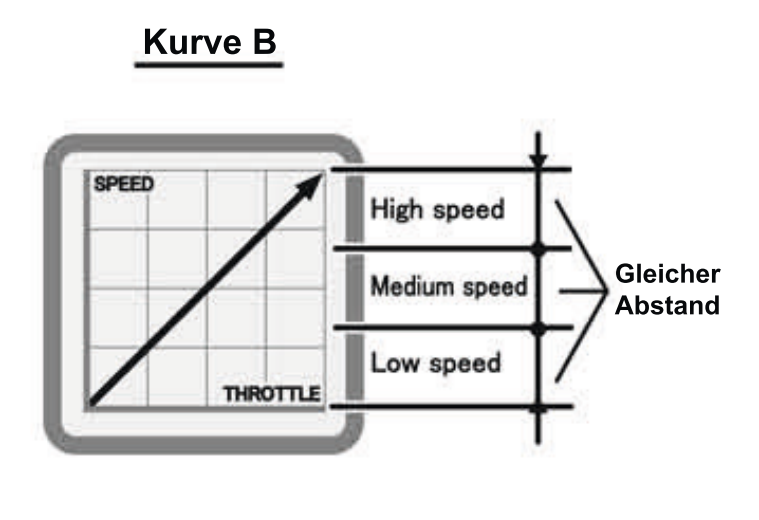

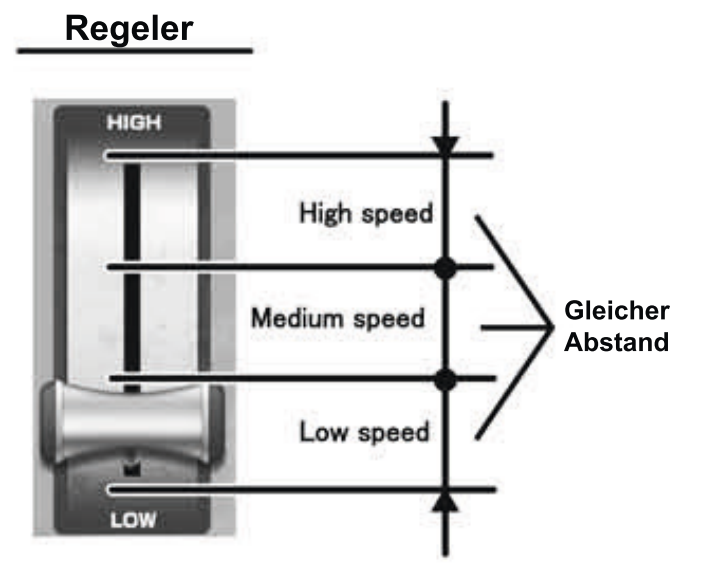

**(Kurve C)** Die gezeigte Einstellung den umgekehrte Fall von Kurve A: Einen kleinen Bereich für langsame Fahrt (**Low speed**) und einen ausgedehnten Bereich für schnelle Fahrt (**High speed**).

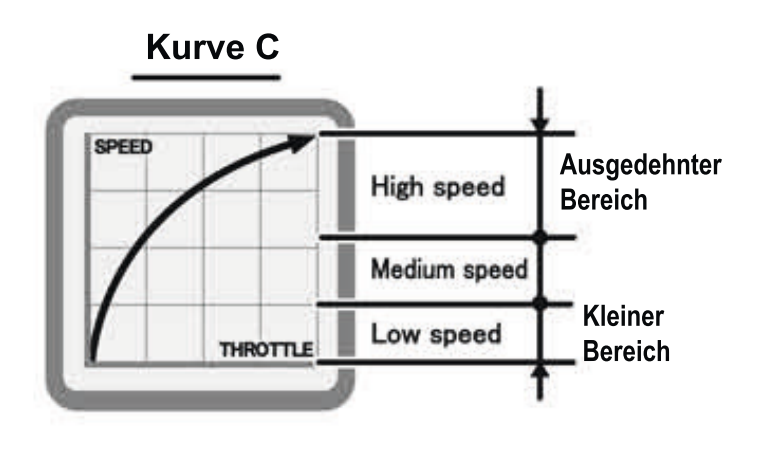

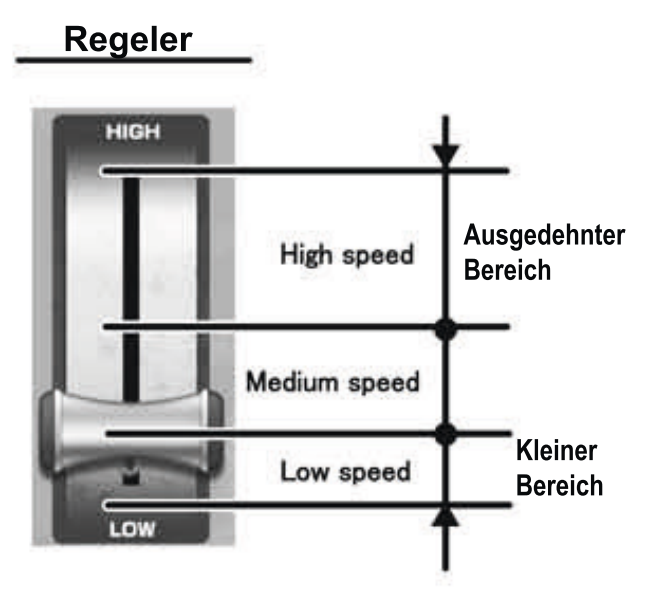

# DCC 9-1. Einstellungen für DCC Lokomotiven (am Tablet)

Digitalisierte Lokomotiven (DCC) können NICHT einfach nur gefahren werden weil diese bereits einen programmierten Decoder haben, sondern müssen erst über die **App** programmiert werden.

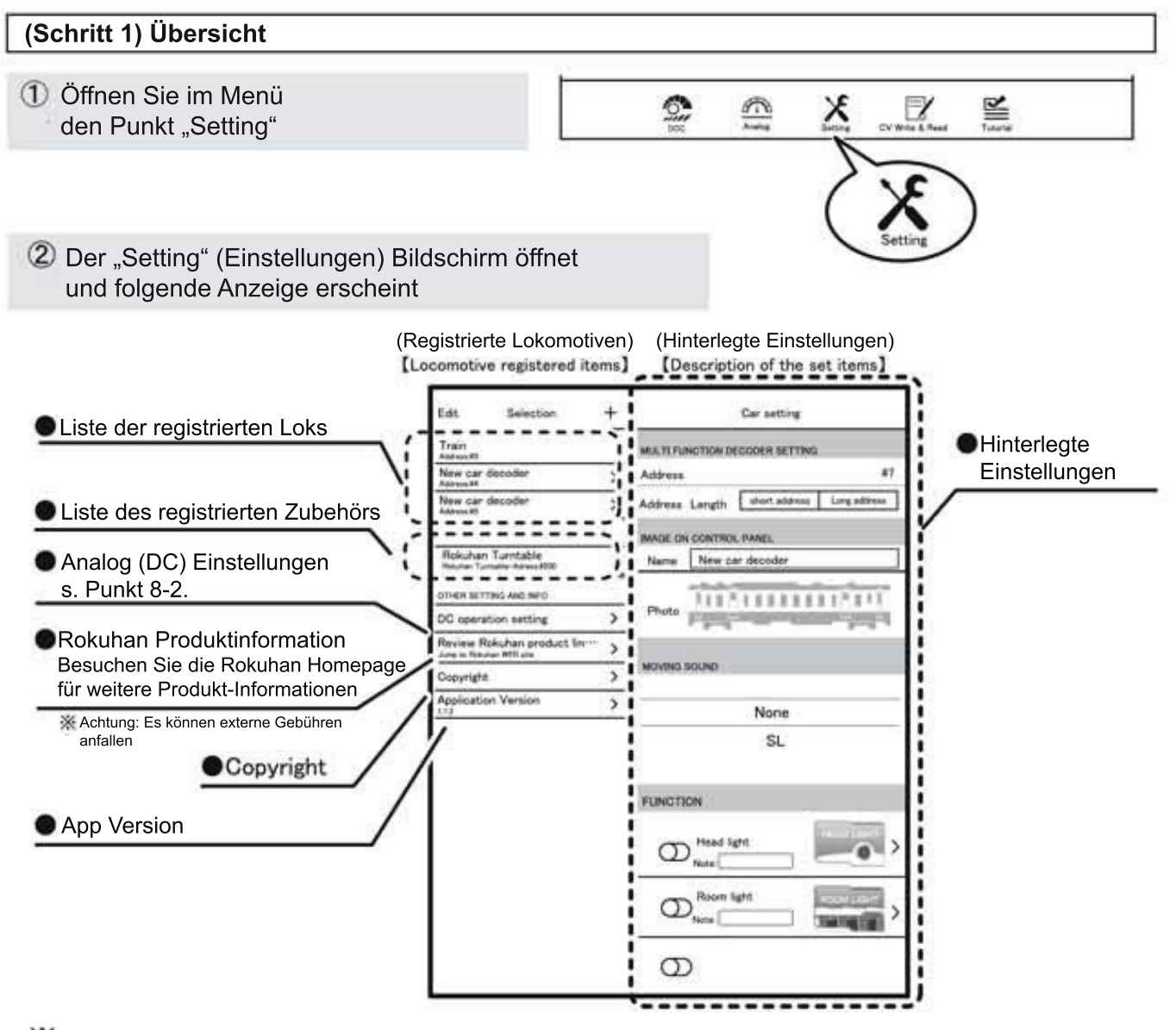

X Je nach Tablet Model / Version wird nur der Bereich "Registrierte Lokomotiven" angezeigt. Erst bei Auswahl eines Zuges in diesem Bereich wird die andere Seite "Hinterlegte Einstellungen" ebenso angezeigt

#### (Schritt 2) DCC Lokomotiven registrieren

Sie können Zubehör (z.B. Drehscheibe) als auch Lokomotiven / Triebwagen hinzufügen und registrieren

#### Registrierung

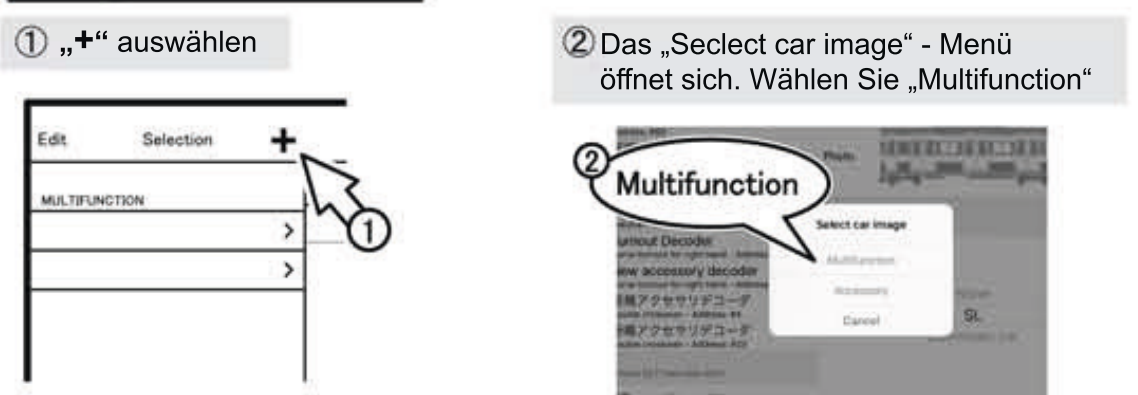

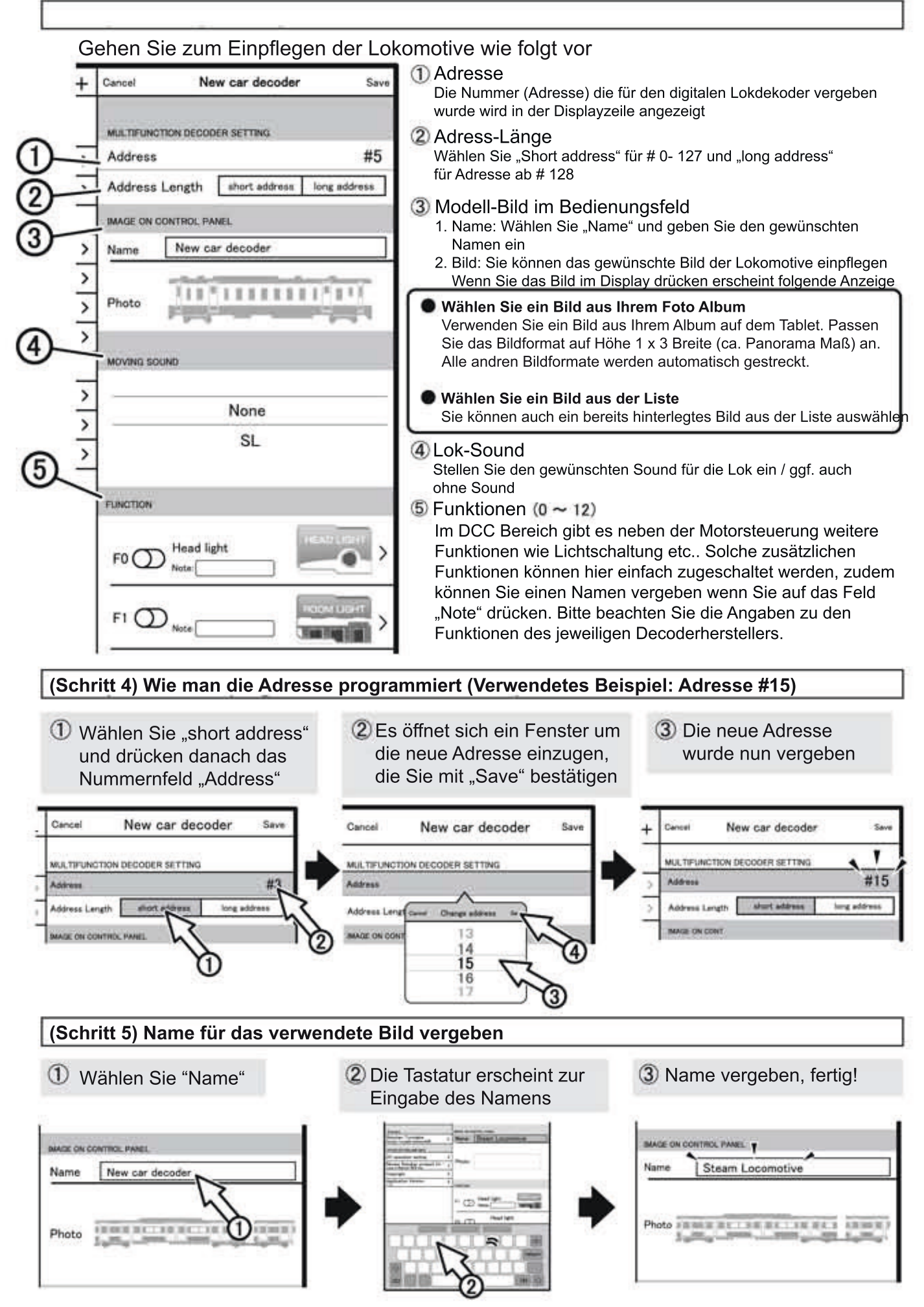

#### (Schritt 6) Bild Auswahl hinterlegen Drücken Sie auf's Bild 3 Das Foto wurde 2 Wählen Sie nun ein Bild aus dem Album "phonto album" geändert oder von der Liste "list". Bild aus CONTICH PAREL E ON CONTROL PAREL dem Steam Locon Steam Locomotive oder der 1.118.00 Edit car imag 1.3 (2.81) Cancel

(Schritt 7) Funktionen programmieren (Verwendetes Beispiel: F1 - Funktion)

Verwenden Sie z.B. F1 zum Ein- und Ausschalten der Innenbeleuchtung in der App

1 Drücken Sie das F1 Feld

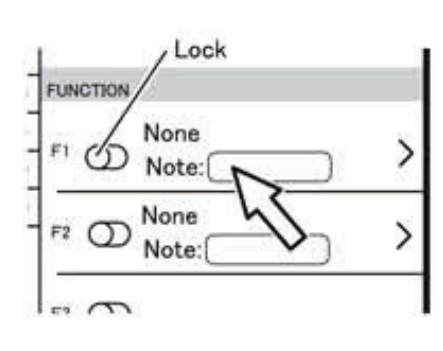

(3) Room light (Innenbeleuchtung) wurde nun F1 zugeordnet. Nun entsperren Sie F1

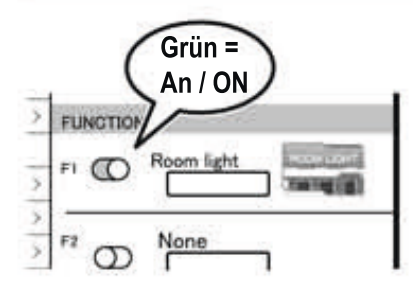

Wählen Sie nun z.B. Room light (Innenbeleuchtung) aus und kehren Sie anschließen wieder in die vorherige Anzeige zurück, indem Sie "New car decoder" drücken.

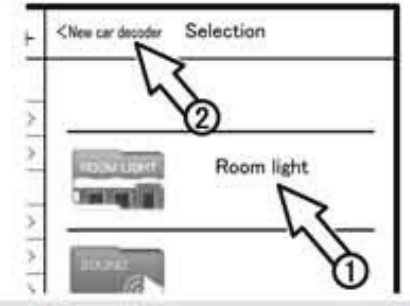

Schließen Sie die Programmierung nun mit "Save" oben rechts in der Ecke ab. Die Programmierung kann natürlich immer wieder angepasst werden.

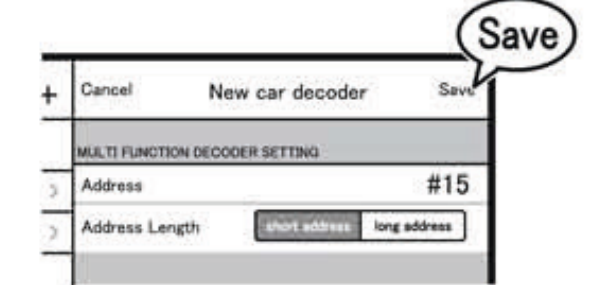

9

- I Zur Registrieren mehrer Lokomotiven wiederholen Sie den o.g. Vorgang. Ab F2 beachten Sie bitte die Spezifikationen zu Ihrem Dekoder
- I DieFunktion F0 (Funktion 0) wird oftmals bereits für die Frontbeleuchtung bei DCC Decodern verwendet

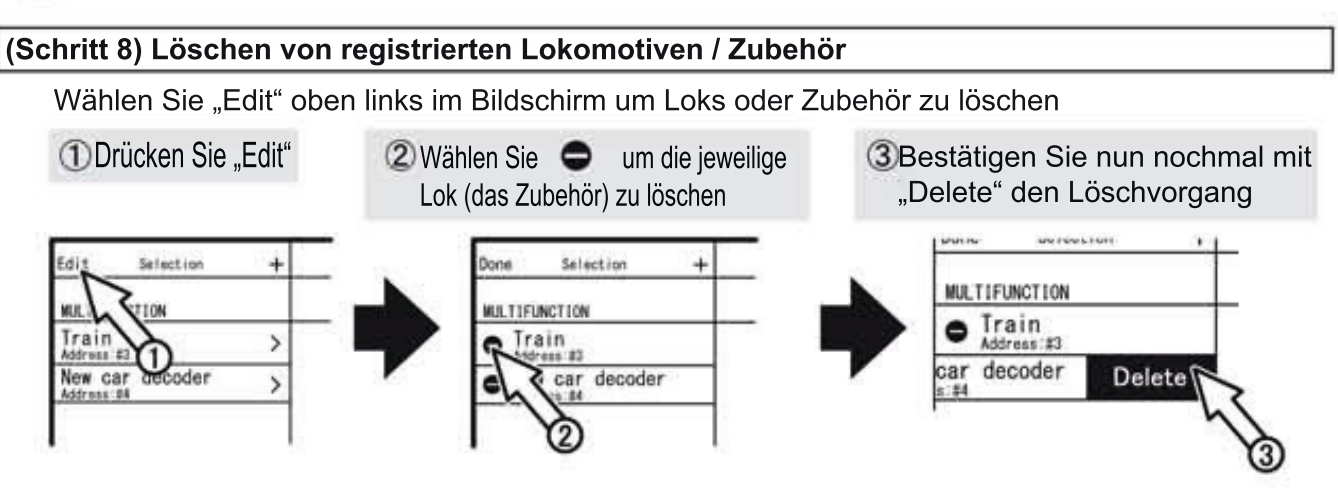

# DCC 9-2. Lok Adresse (DCC) auslesen

Easy checker

Lesen Sie hier, wie man Lok-Decoder Adressen schnell auslesen kann > "Easy checker" (Achtung: Nicht verfügbar im kabellosem ("wireless") Modus)

#### (Schritt 1) Einrichten des "Easy Checker" (schnelles auslesen des Lok Decoders)

Stellen Sie die auszulesende Lok auf das Gleis, schalten Sie den e-Train Controller EIN ("ON") und verbinden Sie das Gleis-Anschlußkabel mit der Programmier-Anschlußbuchse ② für Rokuhan oder ③ für andere Hersteller

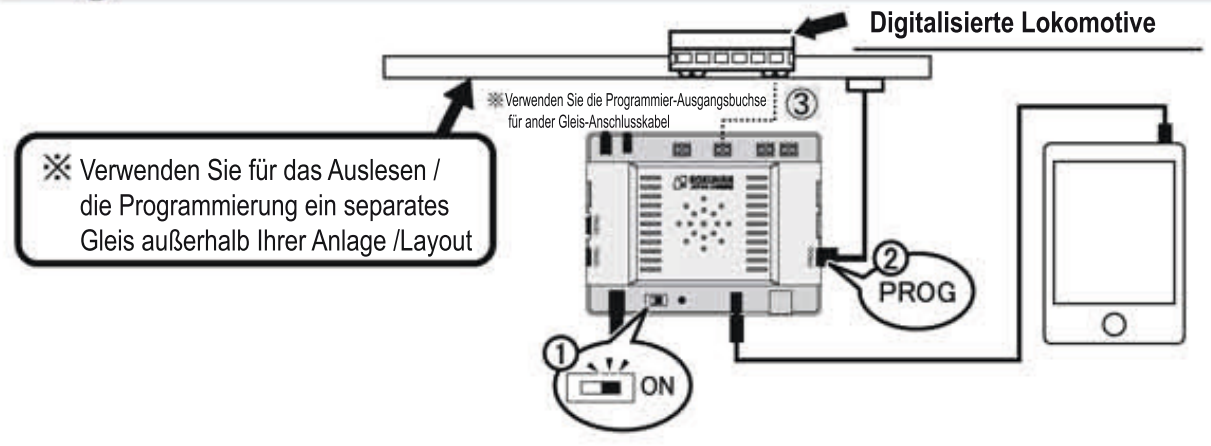

#### (Schritt 2) Auslesen der Adresse (Easy checker)

① Drücken Sie "CV Write & Read" (CV-Werte schreiben & lesen) und wählen anschließend "Easy checker" auf dem Display

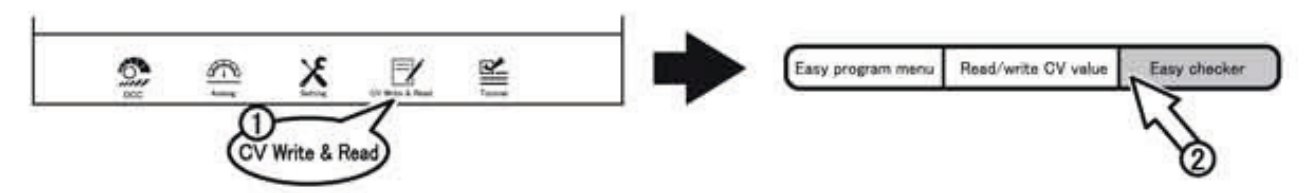

② Das Menü öffnet sich. Bitte wählen Sie nun den "READ" und das neue Fenster "Read CV value" wird angezeigt. Besätigen Sie in diesem "OK" und die Adresse wird gelesen und angezeigt.

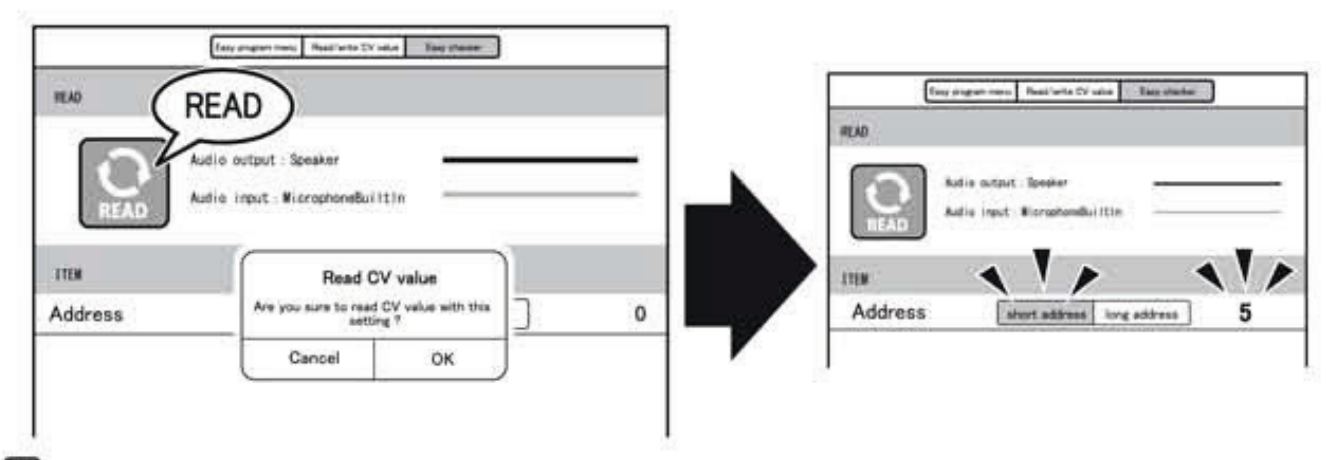

Während des auslesen der CV-Werte, wird sich die Lok leicht bewegen was ganz normal ist. Berühren Sie die Lok in dem Lese- oder Schreibvorgang nicht bis die Adresse im Display final angezeigt wird.

Wenn sie wieder in den Steuermoduls gelangen wollen, änderen Sie die Ausgangsbuchsen von Programmier-Ausgangsbuchse zu Gleis-Ausgangsbuchse (jeweils für Rokuhan oder die anderer Hersteller

\*Bitte bachten Sie, dass je nach Modell und Aufbau einige Decoder nicht ausgelesen werden können.

#### 9-3. Digitalisieren Lokomotiven (DCC) betreiben DCC

Mit Ihrem Tablet können Sie digitalisierte Lokomotiven steuern . In der Regel ist die Werkseinstellung für Lokomotiven die Adresse "3". Der e-Train Controller ist ebenso auf die Adresse "3" eingestellt, so das ein direktes Betreiben ohne umsätdliche Programmierung mögich ist.

💥 Grundvoraussetzung für das Betreiben einer Lok im DCC Modus ist natürich, dass die Lok mit einem Digitalkekoder ausgestattet ist.

#### (Schritt 1) Einrichten zum Betrieb der dititalisierten Lok (DCC)

- Stellen Sie die Lok auf das Gleis und schalten EIN (ON)
- 2 App öffnen

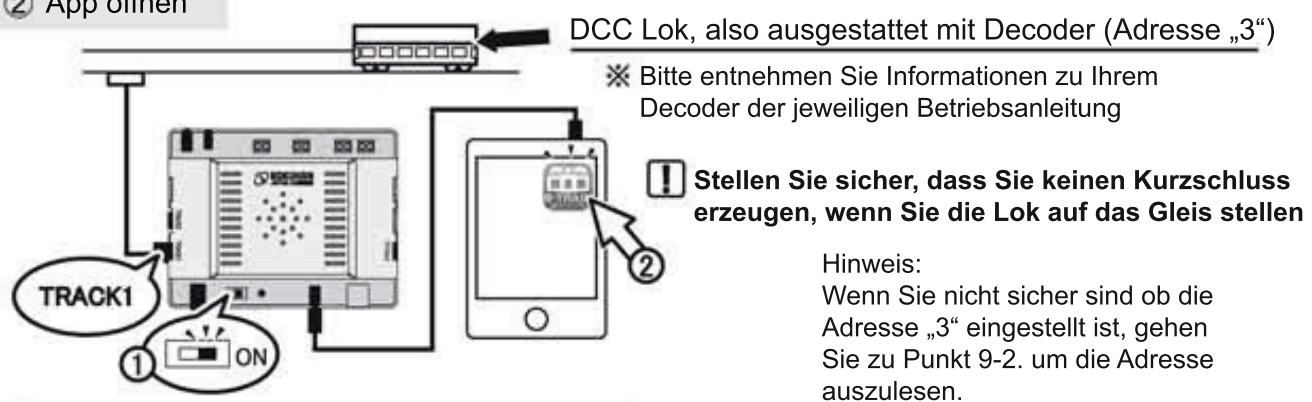

DCC

③ Drücken Sie das "DCC" Symbol im Menü. Damit ist der Programmvorgang abgeschlossen

#### (Schritt 2) Betreiben der digitalisierten Lok (DCC)

1 Das Steuern der Lok (DCC)

Die nachfolgenden Erläuterungen setzen Adresse "3" beim Decoder und dem e-Train Controller voraus. Stellen Sie sicher, dass das Feld "Audio Output" (Kopfhörer) blau erscheint.

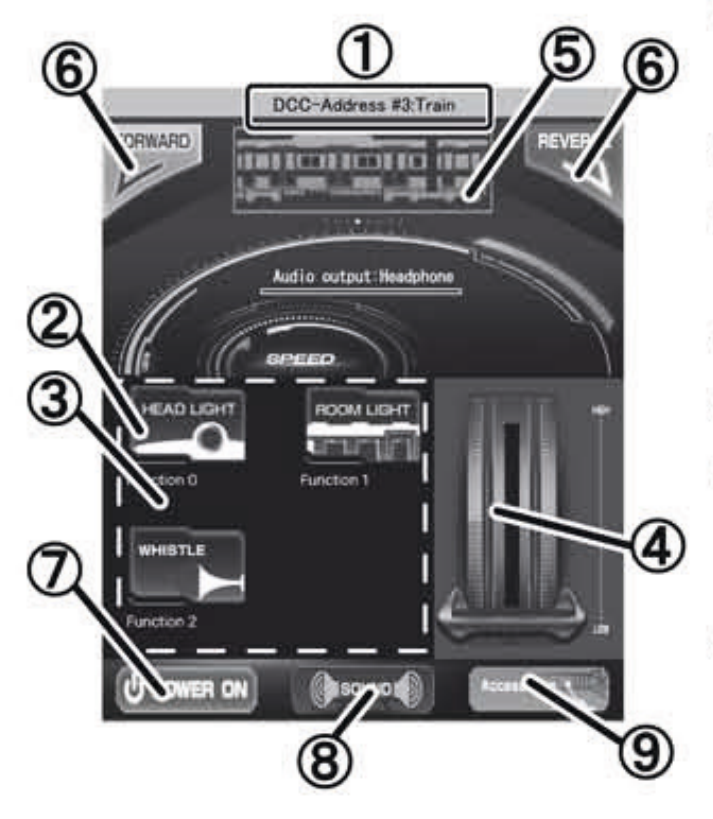

 Adresse und Name der Lokomotive Hier sehen sie die Adresse und Name der Lok so wie dieser im Konfigurations-Programm vergeben wurde.

Z

(2) Button f
ür Fahrlicht und Innenbeleuchtung Schalten Sie nach Wunsch EIN / AUS # Dies Funtionalität muss natürlich gegeben sein.

х

- ③ Button f
  ür Fahrlicht und Innenbeleuchtung Schalten Sie nach Wunsch EIN / AUS # Dies Funtionalität muss natürlich gegeben sein.
- ④ Geschwindigkeitsregler Verändern Sie die Geschwindigkeit mit dem Regler
- (5) Bild-Anzeige des Fahrzeuges Hier erscheint das von Ihnen in der Konfiguration hinterlegte Bild. Werkseitig wird eine Standard-Lok abgebildet.
- ⑥ Vorwärts / Rückwärtsfahrt Stellen Sie hier die Fahrtrichtung ein.
- (7) NOTAUS Schnellabschaltung.
- (8) Sound Icon / Symbol Über dieses Icon gelangen Sie zur Sound Steuerung. Dort können Sie die einzelenen Sound-Effekte abspielen (siehe Punkt 12-1 &12-2)

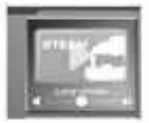

③ Zubehör Icon / Symbol Drücken Sie das Icon um zum Zubehör Display zu gelangen.(siehe Punkt 10-1 sowie 10-2)

## **DCC** 9-4. Wechselndes Ansteuern der laufenden Loks (DCC)

Wenn Sie mehrere Lokomotiven auf der Anlage gleichzeitig betreiben, haben Sie 3 Möglichkeiten diese anzuwählen  $(1 \sim 3)$  wie nachfolgend beschrieben.

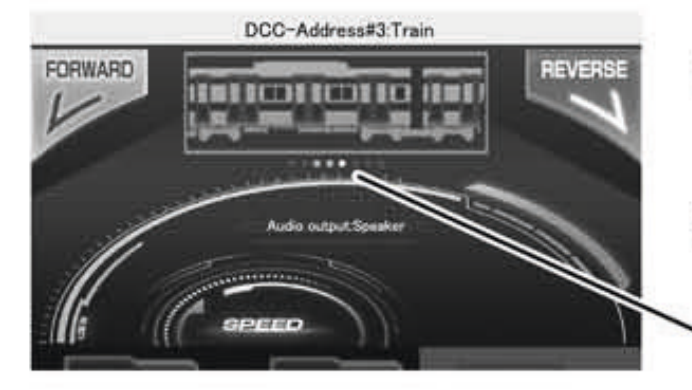

- X Durch drehen des Tablets können Sie die Anzeige auch im horizontalen Modus anschauen. Beachten Sie das Ihr Display Modus nicht fixiert ist
- Wenn mehrere Lokomotiven betrieben werden, wird dies im Display mit dem grauen Kreis " dargestellt.
   Die aktuell gesteuerte Lok zeigt einen weißen Kreis " O "

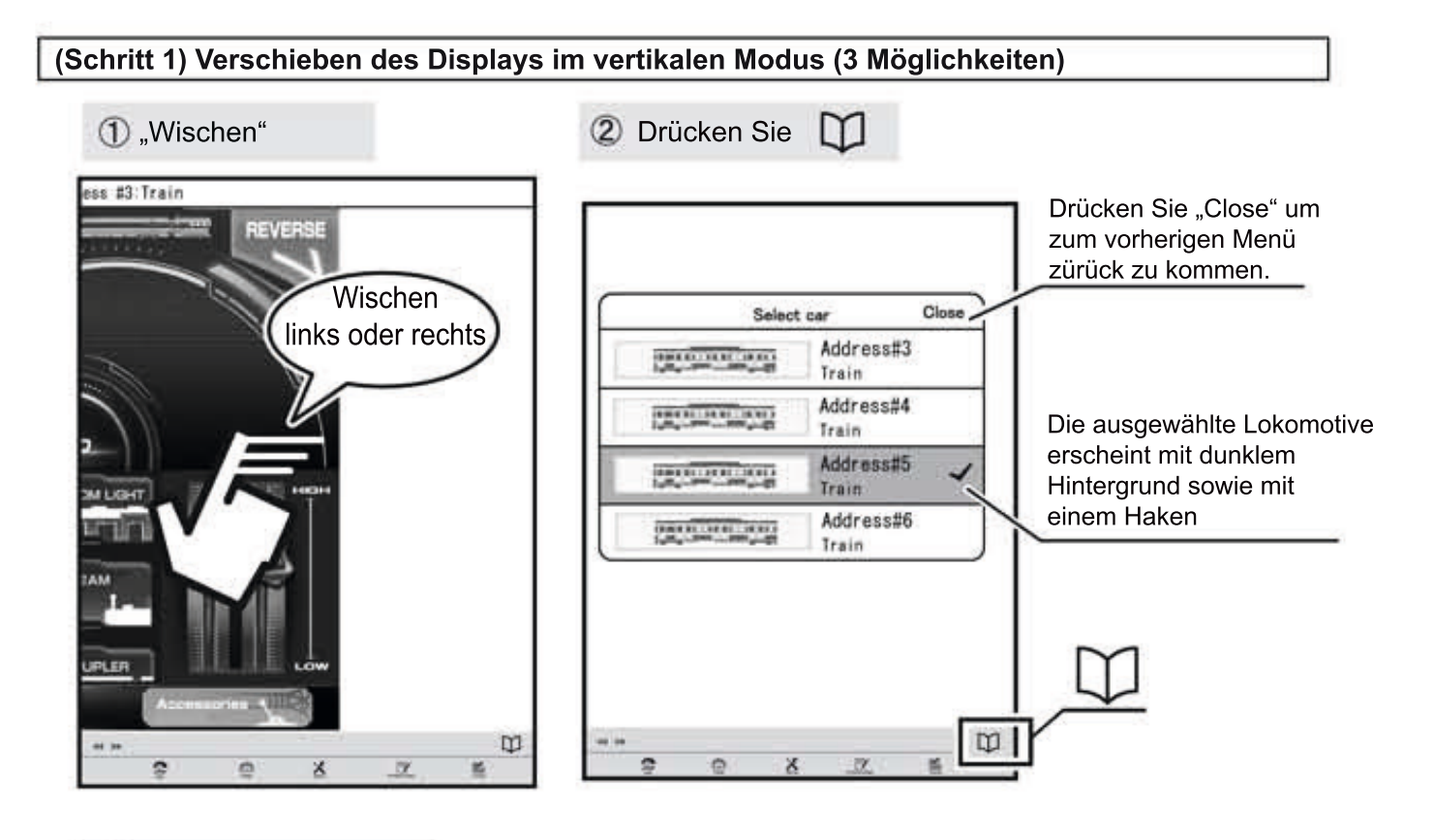

3,,Weiter" über die Pfeiltaste

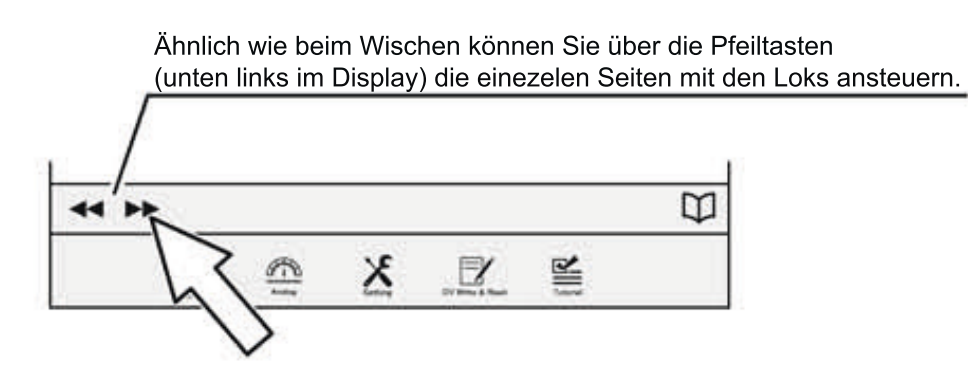

#### (Schritt 2) Arbeiten mit gedrehtem (horizontalem) Display

In horizontaler Ausrichtung des Tablets können gleichzeitig 4 Lokomotiven angezeigt und damti auch schneller ausgewählt und bedient werden. Wenn Sie mehr als 4 Lokomotiven auf der Anlage betreiben, können sie durch "wischen" weitere Loks sichtbar machen.

Im horizontalen Modus kann ausschließlich Fahrtrichtung und Geschwindigkeit gesteuert werden.

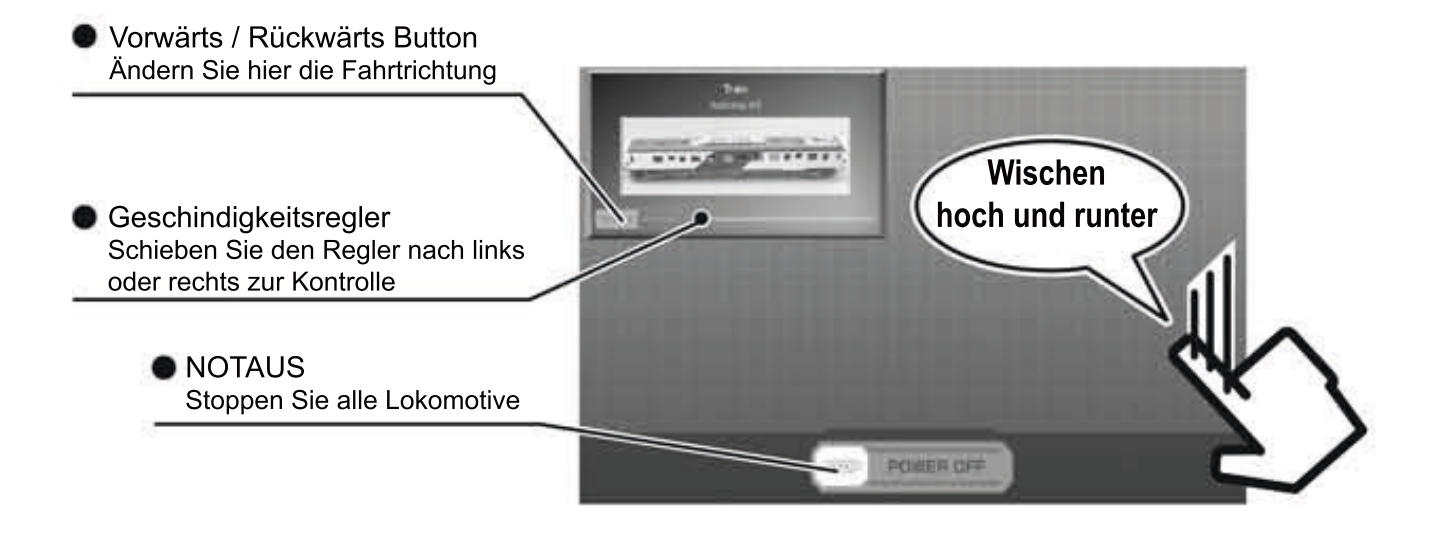

Betreiben Sie mehrere Loks gleichzeitig mit jeweils hinterlegtem Sound, werden alle Sounds über den e-Train Controller wiedergegeben. Passen Sie daher bitte das Volumen (Lautsärke) der einzelnen Loks an.

# **DCC** 9-5. Einstellungen für digitalisierte Loks

Einfaches Programmieren

Schieben Sie den Schalter auf ON (zeigt sich dann GRÜN) um Item Switch zu aktivieren

Mit dem "Easy Programming" Menü können Sie die Adresse und die Anfahrt- und Auslaufgeschwindigkeit einstellen. (Nicht verfügbar im kabellosem Modus)

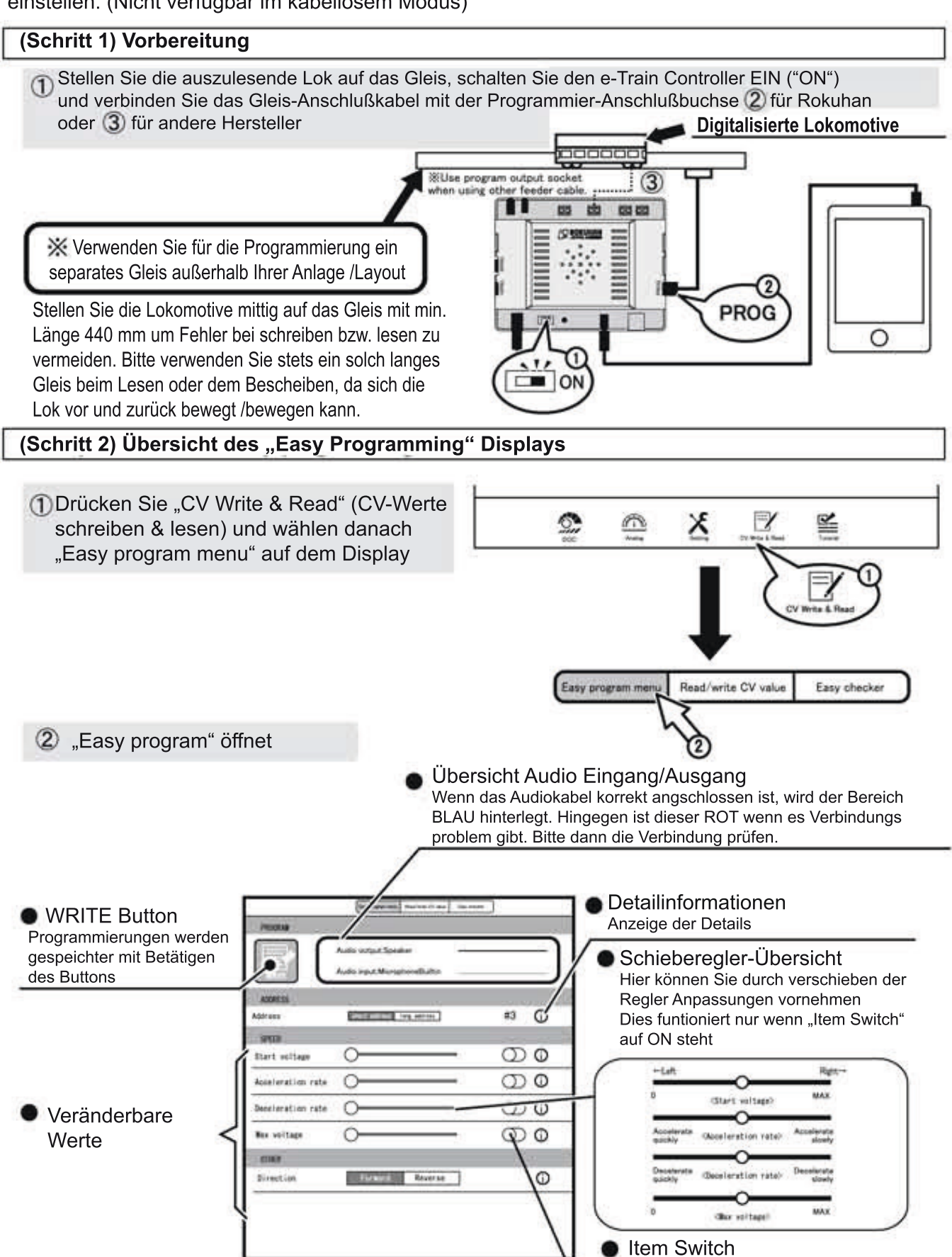

#### (Schritt 3) Adresse ändern

Digitalisierte Loks / Steuerwagen die im digitalen Modus betreiben werden brauchen eine Adresse, um diese unterscheiden und individuell ansteuern zu können. Drücken Sie "short address" um die Adresse #0-127 einzugeben und "long adress" um die Adresse #128-9999 einzugeben.

#### Beispielprogramierung: Adresse #15

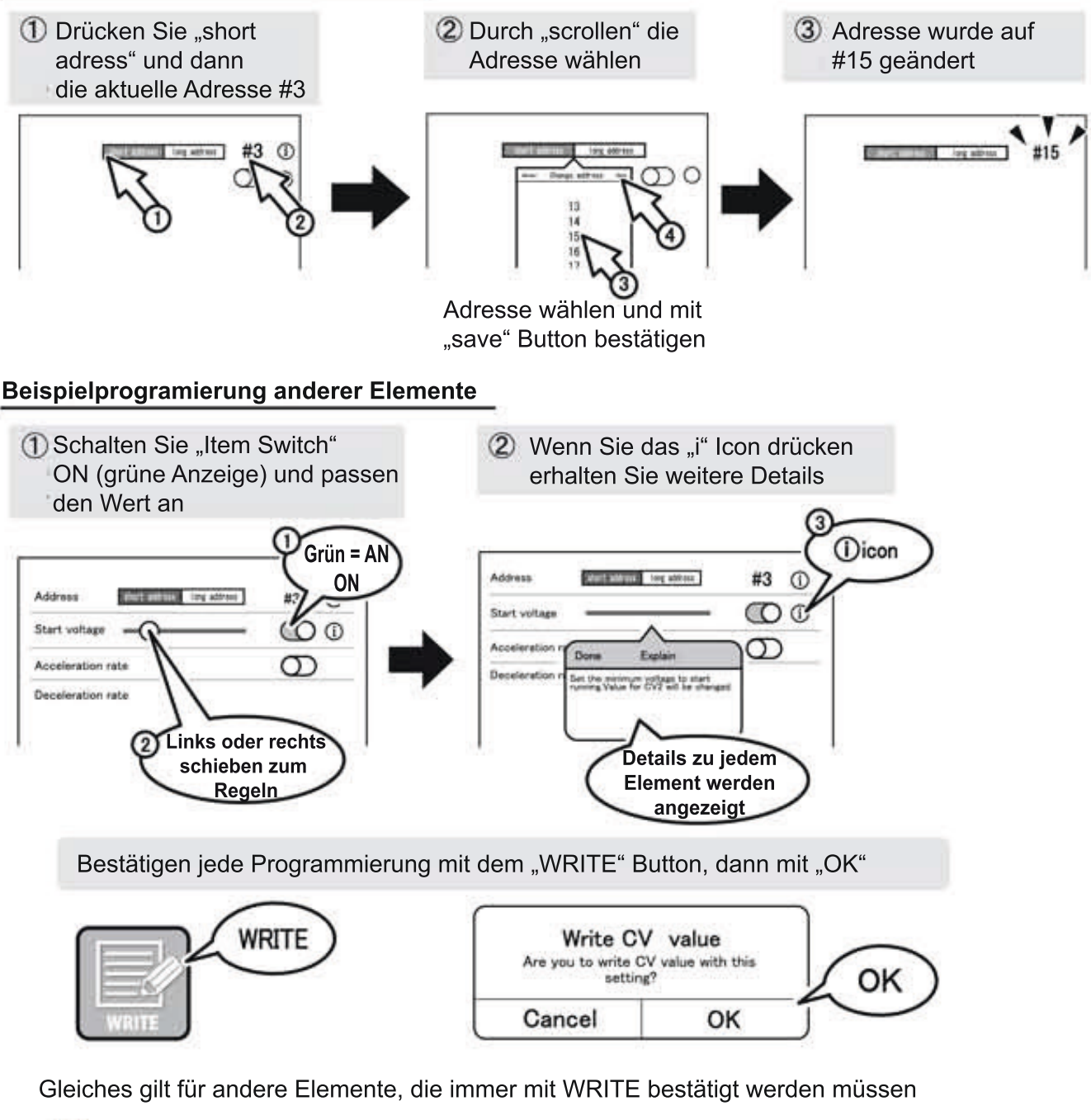

Wenn sie wieder in den Steuermoduls gelangen wollen, änderen Sie die Ausgangsbuchsen von Programmier-Ausgangsbuchse zu Gleis-Ausgangsbuchse (jeweils für Rokuhan oder die anderer Hersteller)

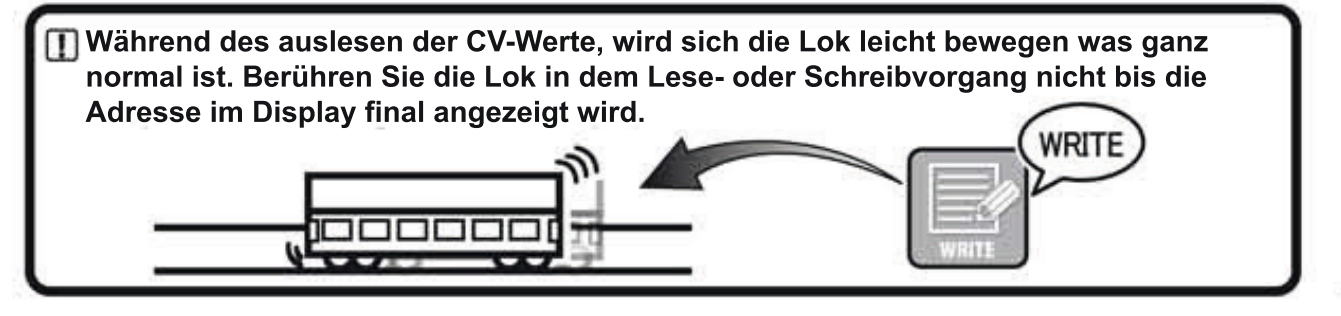

### DCC 9-6. Programmieren des Decoders (DCC) CV's lesen/schreiben

Hier zeigen wir wie mit dem Programm "CV Write & Read" Lok-Decoder programmiert werden können. Jeder Lok Decoder kann mit diesem Programm individuel programmiert werden. ACHTUNG: Bitte beachten Sie, dass diese Funktion nur über Kabelanschluss und nicht über den Bluetooth Audio Receiver funktioniert

Der CV ist variable und kann verändert werden um die Betreibseigenschaften an der Lok oder eines Zubehörs mit Decoder zu ändern. Der CV besteht aus der CV-Nummer und dem CV-Wert.

CV Nummer ......ist die Programm-Nummer um Grundfunktiuonen am Decoder festzulegen
 CV Wert ......dient um spezifische Einstellungen am Decoder zu vorzunehmen

Weitere Informationen finden Sie im Abschnitt 9-8

#### (Schritt 1) Vorbereitung zum Beschreiben des Lok-Decoders (DCC)

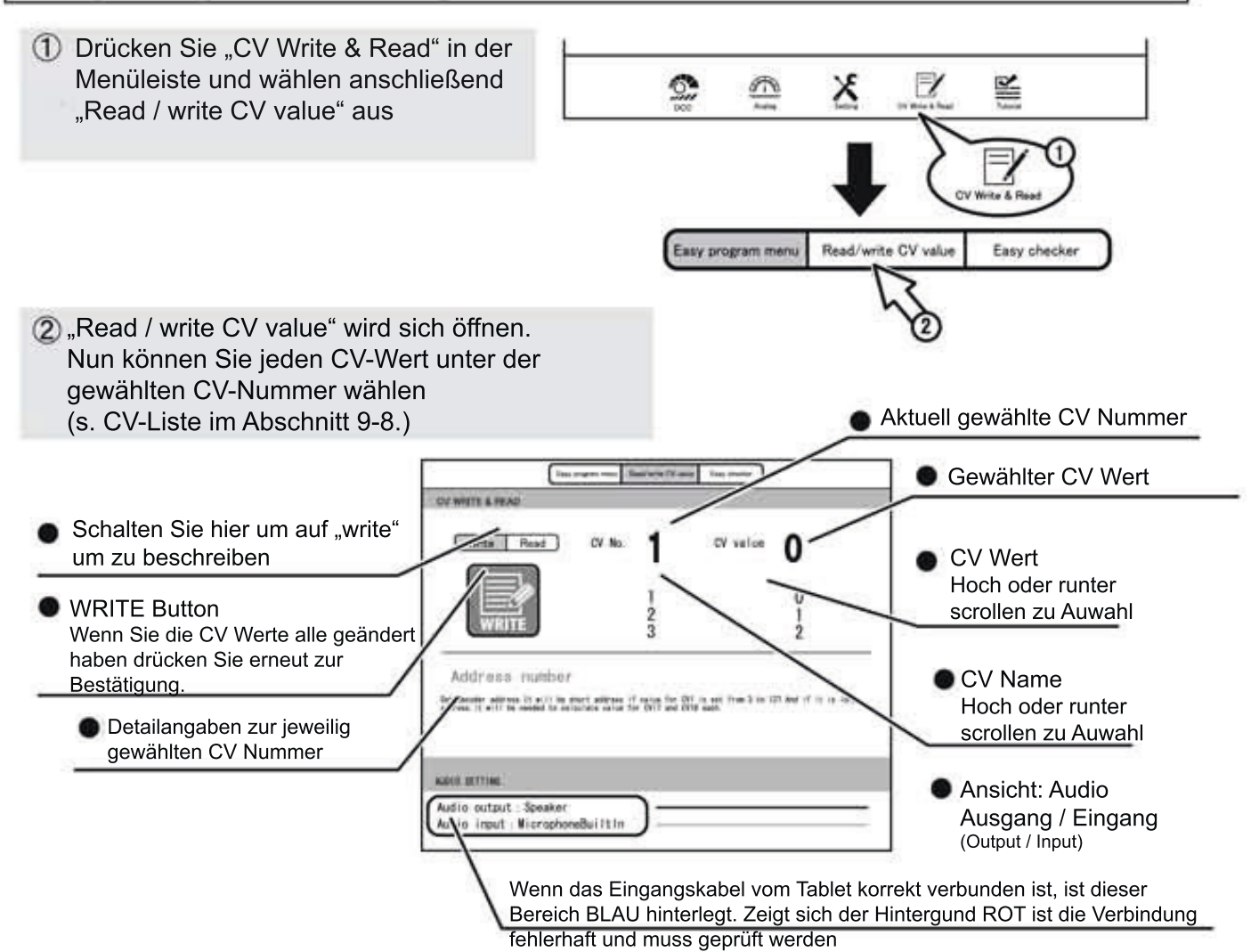

#### (Schritt 2) Beschreiben des Lok-Dekoders (DCC)

- ① Vorgehensweise: Wählen Sie erst die CV-Nummer, dann den dazugehörigen Wert und bestätigen mit dem WRITE Button
- Während des auslesen der CV-Werte, wird sich die Lok leicht bewegen was ganz normal ist. Berühren Sie die Lok in dem Lese- oder Schreibvorgang nicht bis die Adresse geschieben ist.

Wenn sie wieder in den Steuermoduls gelangen wollen, änderen Sie die Ausgangsbuchsen von Programmier-Ausgangsbuchse zu Gleis-

16 Ausgangsbuchse (jeweils für Rokuhan oder die anderer Hersteller

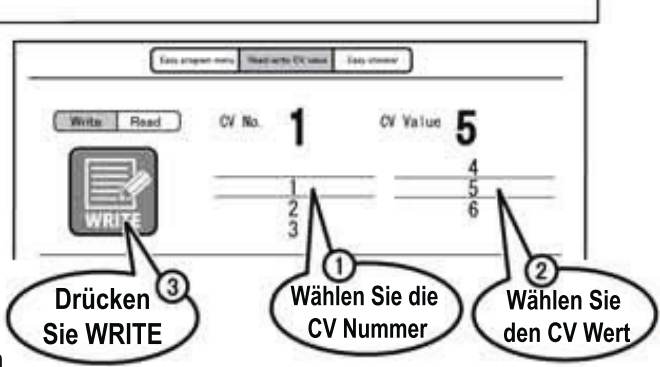

# DCC 9-7. Auslesen der CV's am Lok Decoder CV's le

CV's lesen/schreiben

Lesen Sie hier, wie man Lok-Decoder Adressen regulär auslesen kann. (Achtung: Nicht verfügbar im kabellosem ("wireless") Modus)

#### (Schritt 1) Einrichten um den Lok Decoder auszulesen

Stellen Sie die auszulesende Lok auf das Gleis, schalten Sie den e-Train Controller EIN ("ON") und verbinden Sie das Gleis-Anschlußkabel mit der Programmier-Anschlußbuchse 2 für Rokuhan oder 3 für andere Hersteller

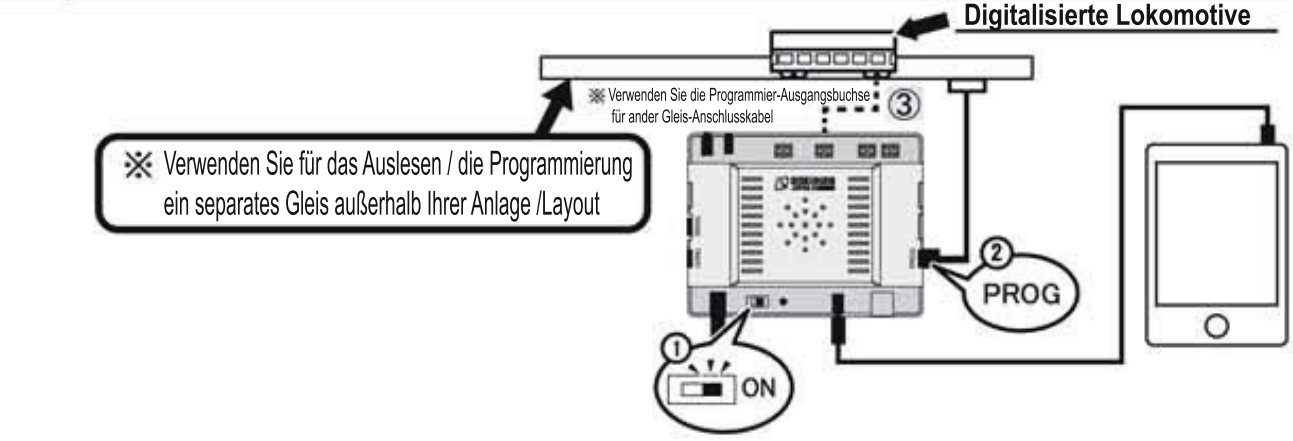

#### (Schritt 2) Auslesen der Adresse

① Drücken Sie "CV Write & Read" (CV-Werte schreiben & lesen) und wählen anschließend "Read / write CV value" ② auf dem Display

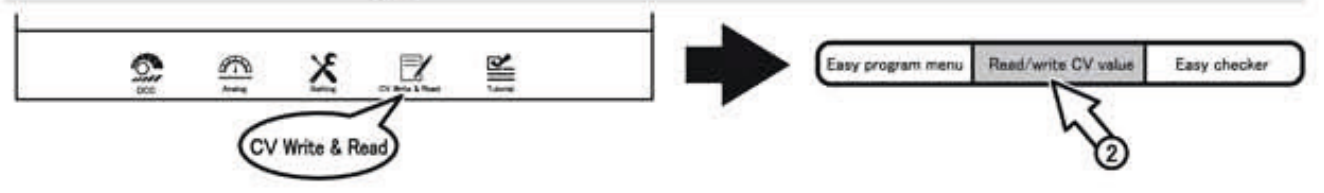

#### 2 Das Menü "Read/write CV value" öffnet sich

Um den CV Wert auszulesen wählen Sie erst ((1~3)) den zu lesenen CV-Wert. Nachdem Sie den READ Buttom gedrück haben öffen sich ein Fenster "Read CV value" welches Sie mit OK bestätigen. Danach wird der CV Wert angezeigt.

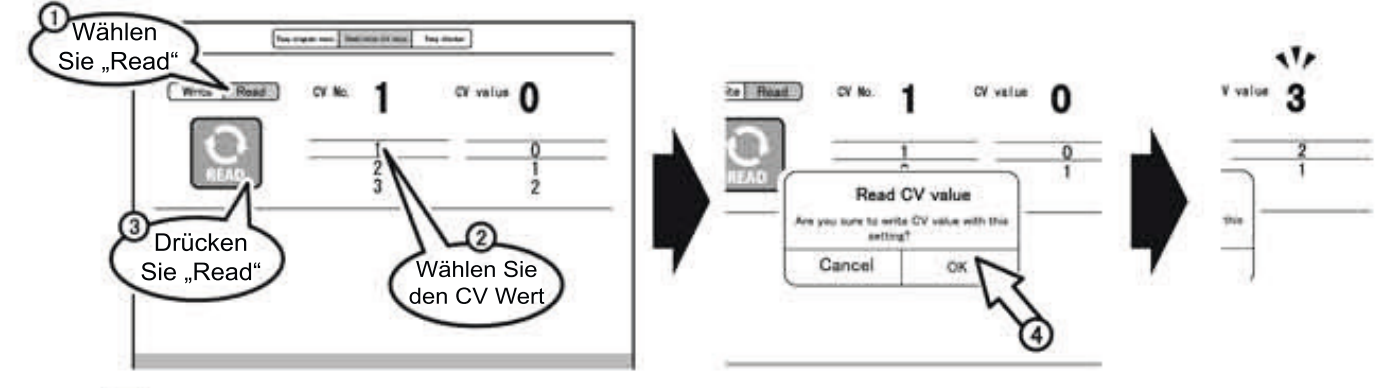

Während des auslesen der CV-Werte, wird sich die Lok leicht bewegen was ganz normal ist. Berühren Sie die Lok in dem Lese- oder Schreibvorgang nicht bis die Adresse im Display final angezeigt wird.

Wenn sie wieder in den Steuermoduls gelangen wollen, änderen Sie die Ausgangsbuchsen von Programmier-Ausgangsbuchse zu Gleis-Ausgangsbuchse (jeweils für Rokuhan oder die anderer Hersteller

\*Bitte bachten Sie, dass je nach Modell und Aufbau einige Decoder nicht ausgelesen werden können.

# DCC 9-8. Liste der CV Nummern und CV Werte CV's lesen/schreiben

In der nachfolgenden Liste finden Sie die CV Nummern und die zugehörigen CV Werte mit den Adressbereichen

| CV Nummer / Inhalt |                                               | CV Wert / Adressbereich                                                                                                    |
|--------------------|-----------------------------------------------|----------------------------------------------------------------------------------------------------|
| 1                  | Kurze Adresse<br>Short address                | Kurze Adresse<br>Adressebereich von 1 bis 127                                                                                          |
| 2                  | Kleinste Spannung<br>Minimum Voltage          | Legen Sie die Spannung fest wenn die Lokomitive anfängt zu fahren<br>Adressebereich von 0-255 (Spannung 0%[0] - 100%[255])             |
| 3                  | Beschleunigungsrate                           | Legen Sie die Rate fest wenn die Geschwindigkeit mit dem Regler erhöht wird<br>Adressbereich 0-31 (schnelle Anfahrt [0]~ langsam [31]) |
| 4                  | Verlangsamungsrate<br>Deceleration rate       | Legen Sie die Rate der Bremsgeschwindigkeit fest bei Rücknahme des Reglers Adressbereich 0-255 (schnelles Bremsen [0]~ langsam [31])   |
| 5                  | Maximale Spannung<br>Top voltage              | Legen Sie die maximale Spannung fest wenn der Regler auf Maximum steht<br>Adressbereich 0-255 (Spannung 0%[0] - 100%[255])             |
| 6                  | I Mittlere Spannung<br>Mid voltage            | Legen Sie die mittlere Spannung fest wenn der Regler mittig (halb) steht<br>Adressbereich 0-255 (Spannung 0%[0] - 100%[255])           |
| 17,18              | Ereweiterte Adresse<br>Extended Address       | Lange Adresse<br>Adressebereich von 128 bis 9999                                                                                       |
| 29                 | Basis-Programmierung<br>For basic programming | Grundkonfiguration des Decoders                                                                                                    |

#### Weitere Information zu Einstellung des CV 17, 18 und 29 finden Sie nachfolgend

**CV17.18** Lange Lokdecoder Adressen die über "CV Write & Read" eingestellt werden, müssen gleichin 2 CV's aufgeteilt werden: CV17 und CV18. wie nachfolgendes Beispiel zeigt:

Adressbeispiel: #1000 ... Aufteilung auf CV17 und CV 18

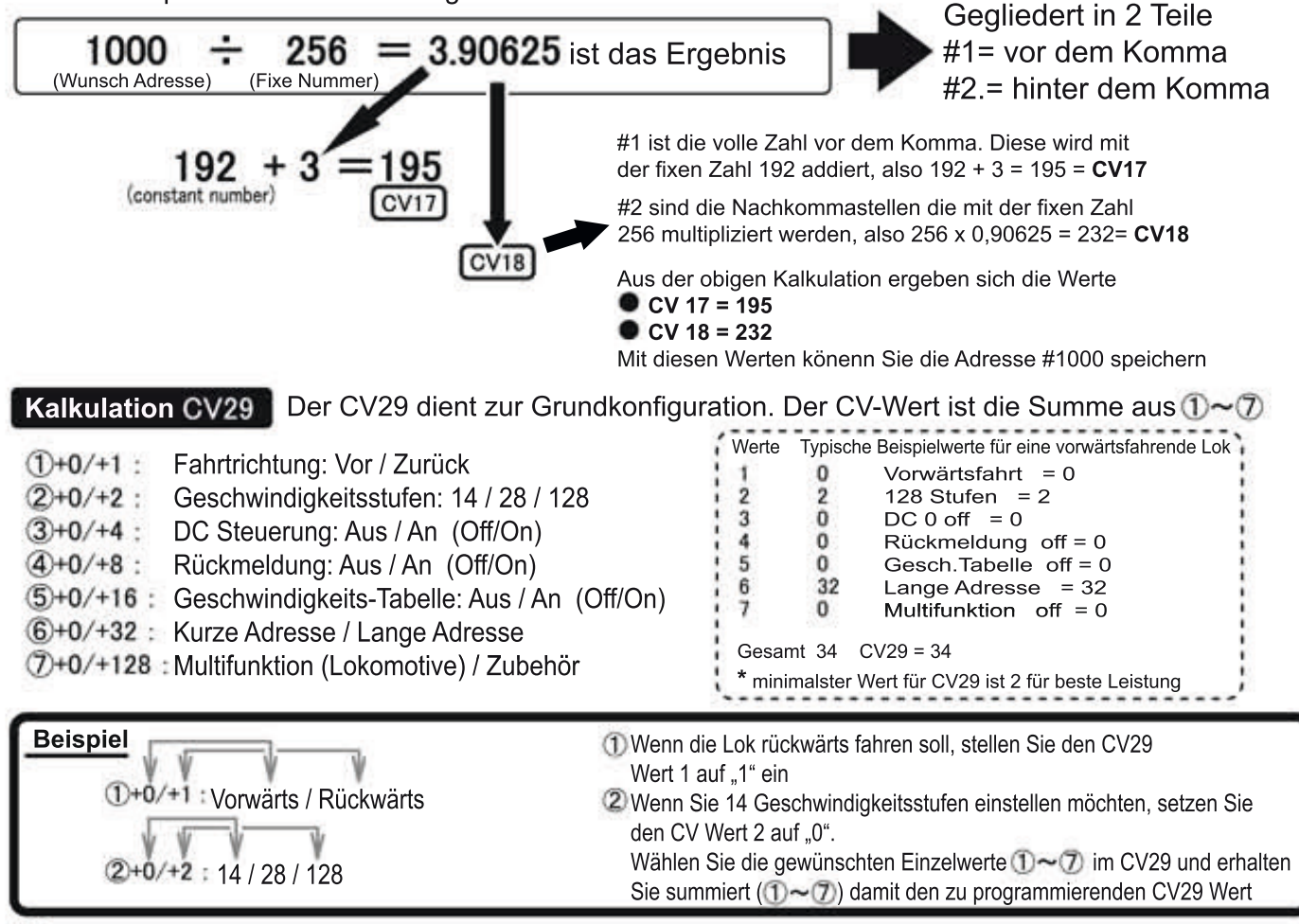

XAbhängig vom Decoder Modell und Aufbau, könenn die wie vor genannten CV Werte abweichen

### **DCC** 10-1. Programmierung und Betreiben von Zubehör

Mit der Tablet App können Sie z.B. digitaliserte Weichen ganz einfach steuern.

W Um eine digitaliserte Anlage zu steuern, müssen die Komponenten mit entsprechenden Decodern ausgerüstet sein

#### (Schritt 1) Einrichten von digitalisiertem Zubehör (z.B. Weichen)

① Bauen Sie die Weiche (inkl. Decoder) ins Gleisbild ein. Sollten Sie Rokuhan Weichen verwenden, setzten Sie die der Weiche beiliegenden Schräubchen ein, um die Weiche in die Non-Power-Routing Funktion zu ändern. (s. Anleitung der optionalen Weiche[n])

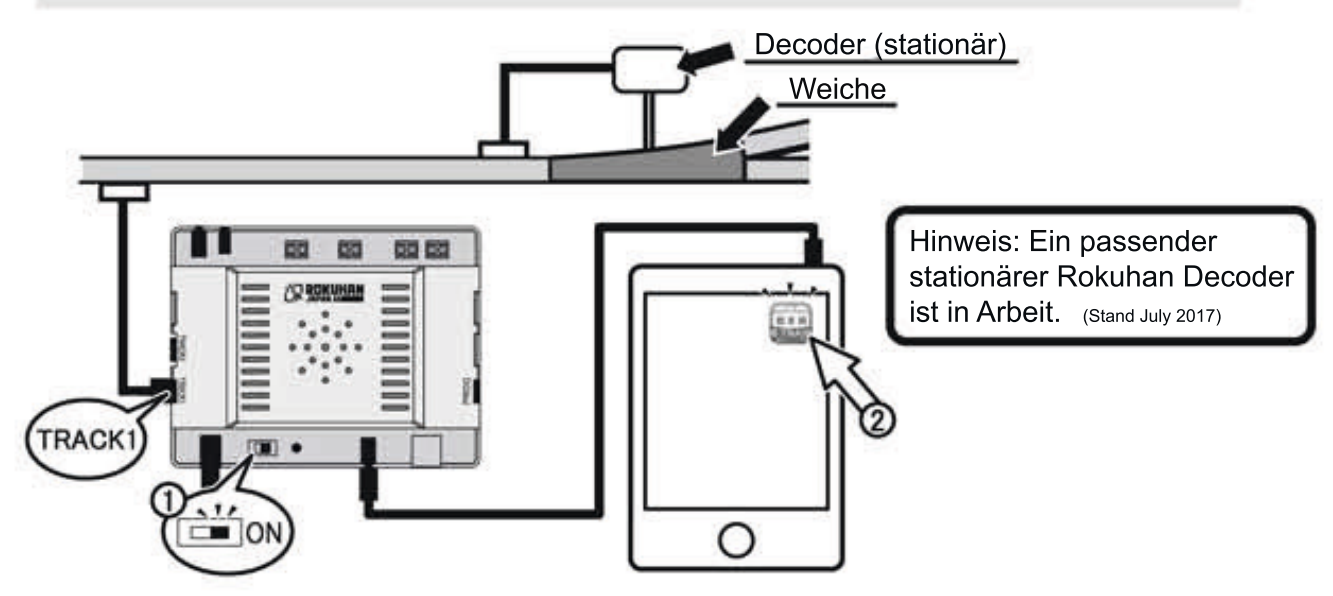

Der oben gezeigt Aufbau ist nur ein Beispiel. Detailierte Informationen zu einem Gleisaufbau und/oder Decodereinbau finden Sie im jeweiligen Benutzerhandbuch des Herstellers.

#### (Schritt 2) Übersicht: Programmier-Display für Zubehör

Bei Einsatz eines Weichendecoders muss dieser im Zubehör programmiert werden.

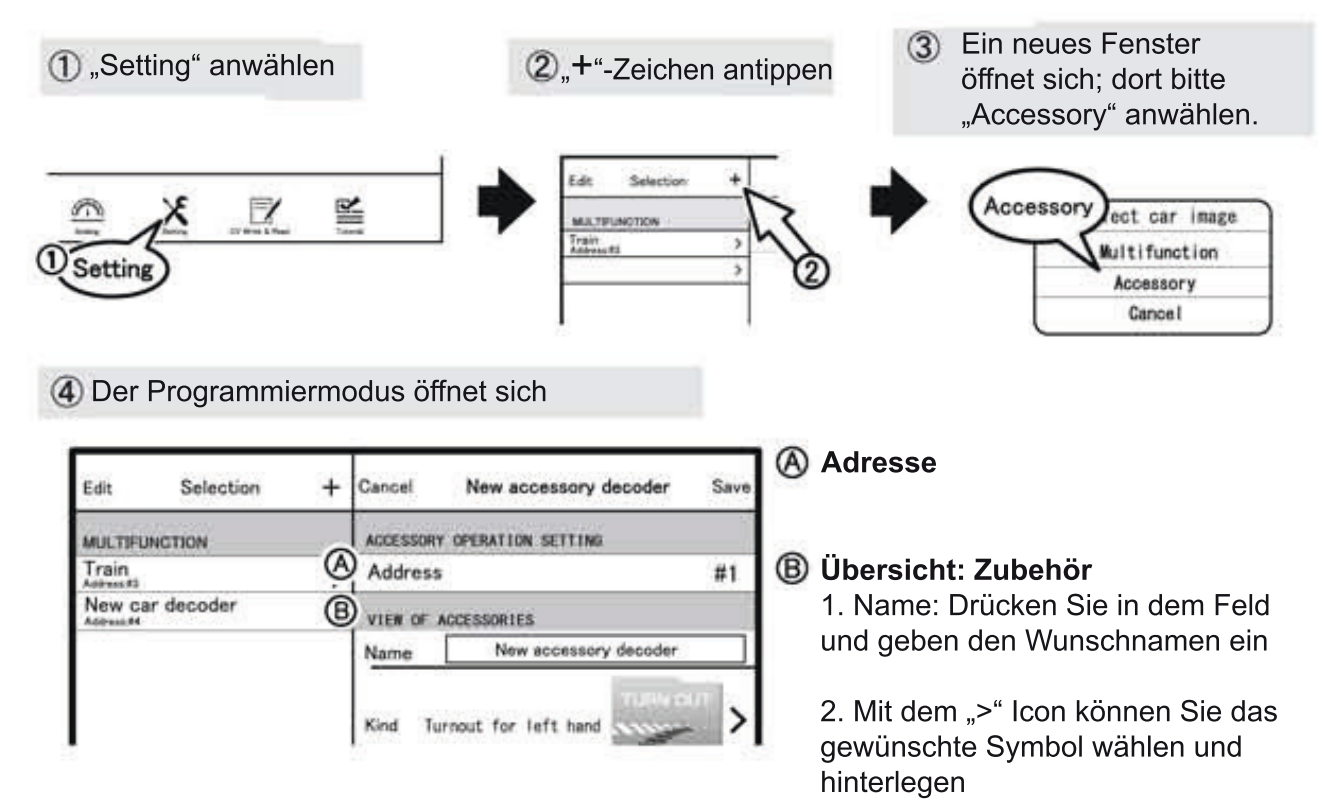

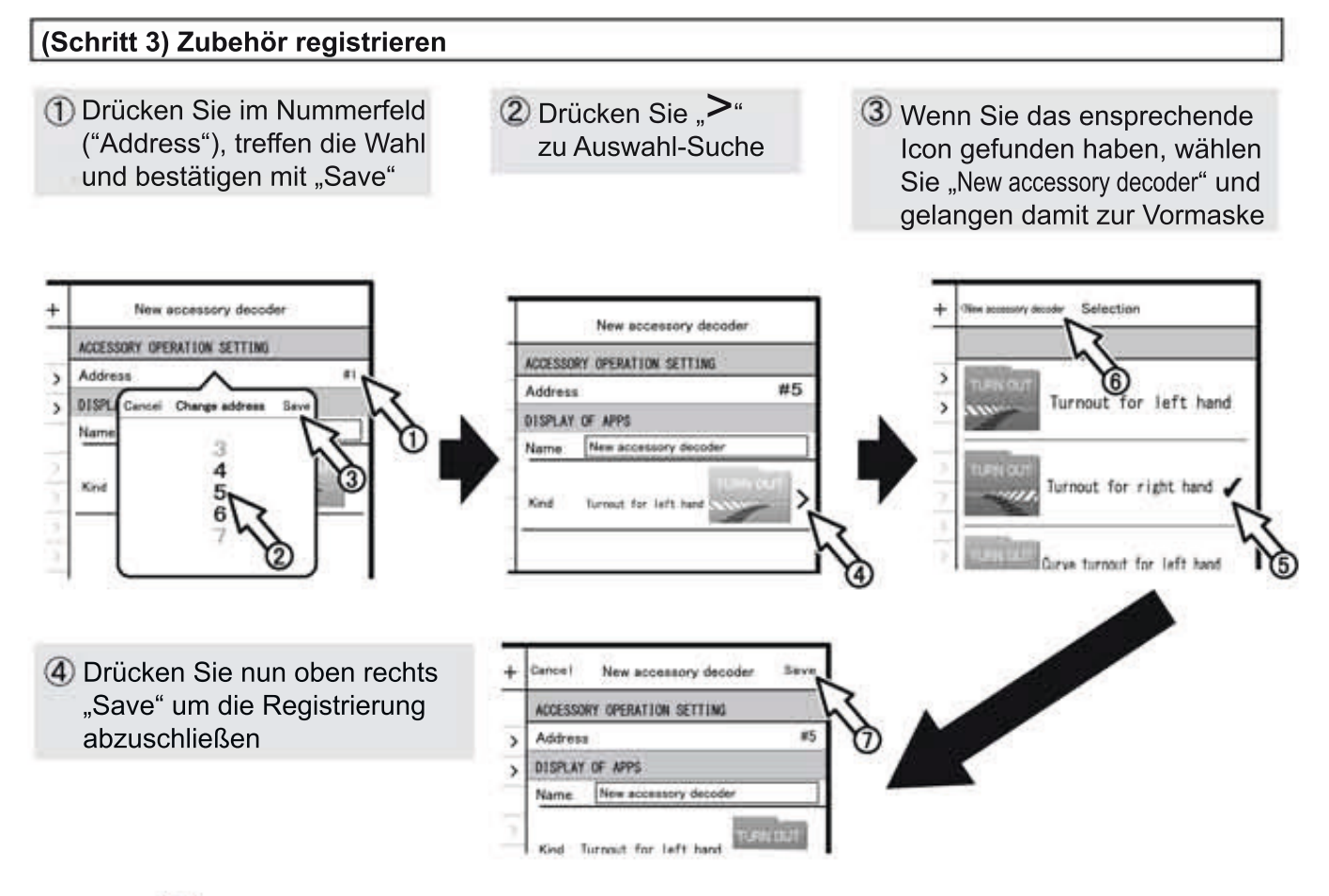

II Wiederholen Sie die Beschriebenen Vorgänge wenn Sie mehr Zubehör listen wollen

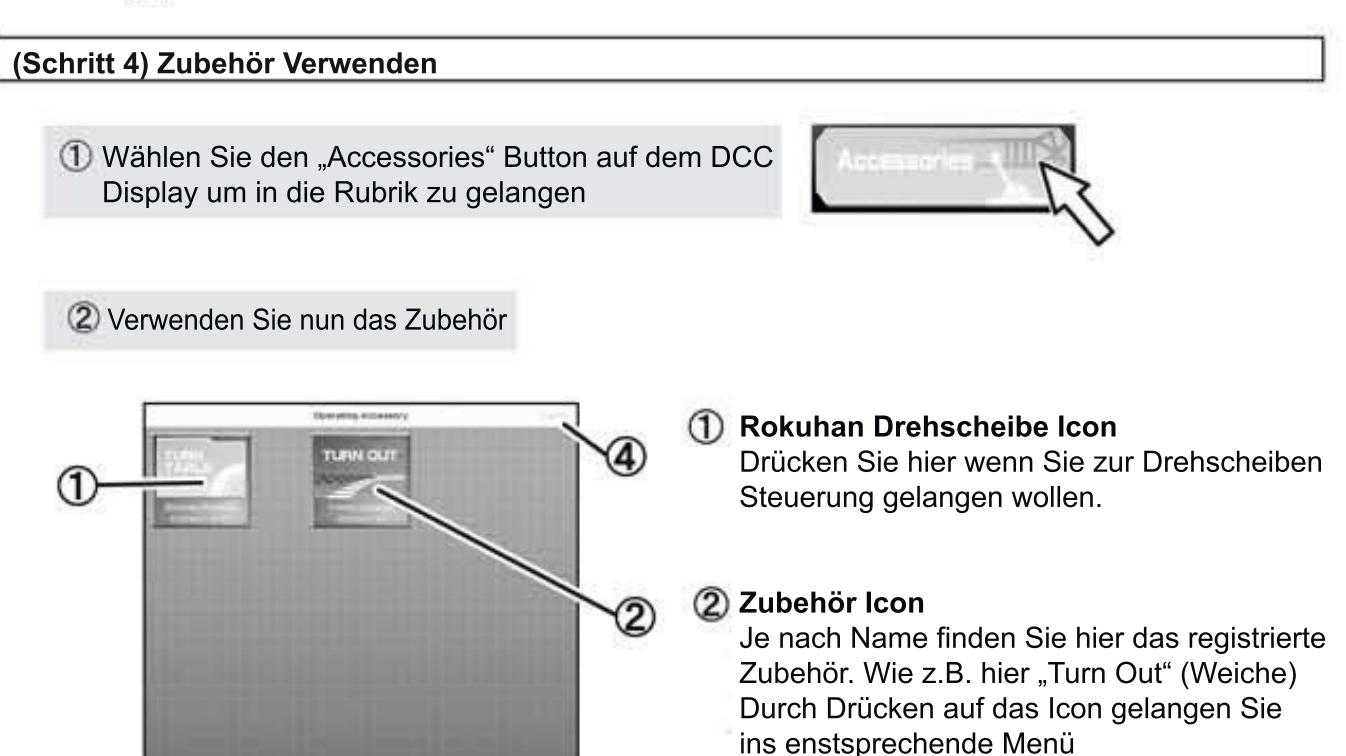

3

PONT

#### ③ Notaus

#### (4) "Close" Beenden-Button

Damit schließen Sie den Bereich und gelangen zur DCC Display Anzeige

# **DCC** 10-2 Programmierung und Betreiben von Zubehör

Die Rokuhan Drehscheibe (nicht im Lieferumfang) can direkt im Zubehör der App angewählt und betrieben werden, da diese bereits mit der Adresse #200 hinterlegt ist.

Achtung: Die Drehscheibe kann NICHT aus dem Zubehör in der App gelöscht werden.

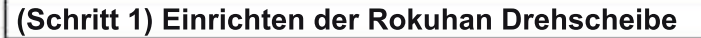

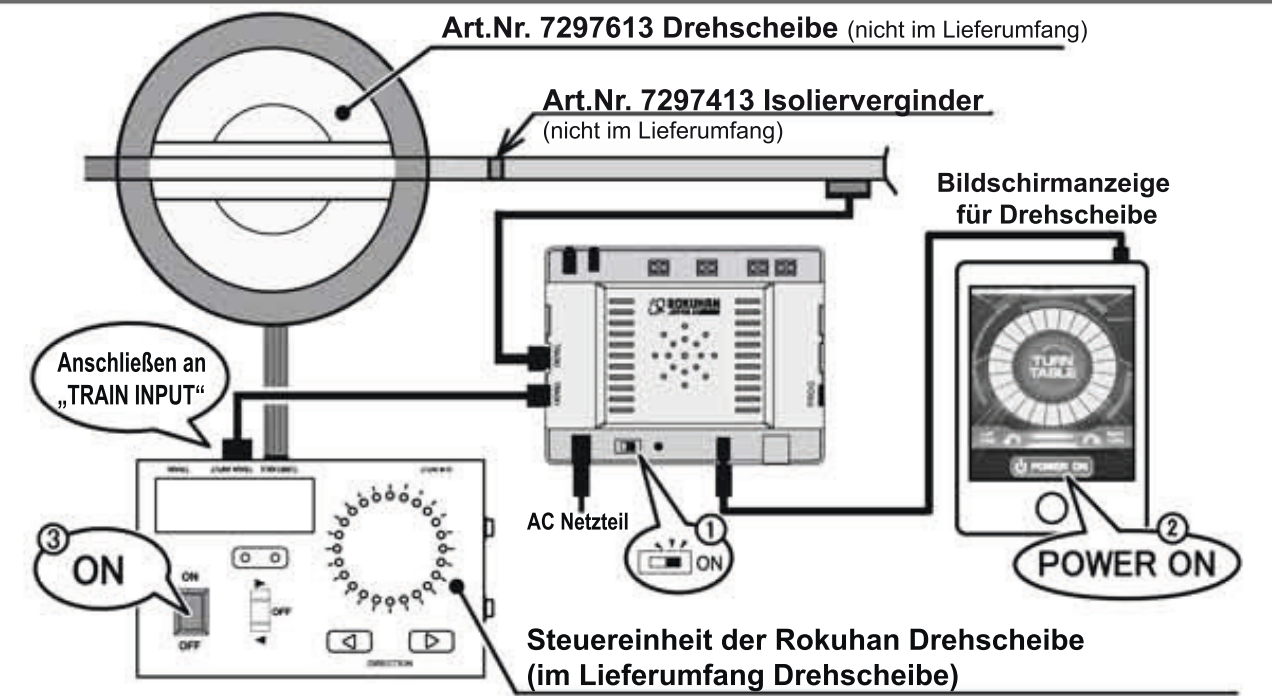

Beim Einrichen des e-Train Controllers zusammen mit der Drehscheibe, ist es ausreichend das Netzteil (AC) NUR am e-Train Controller anzuschließen. Die Steuereinheit der Drehscheibe muss nicht extra mit Strom versorgt werden.

(Schritt 2) Steuerung der Rokuhan Drehscheibe

 Wählen Sie den "Turn Table" Button in der "Accessorty" (Zubehör) Rubrik

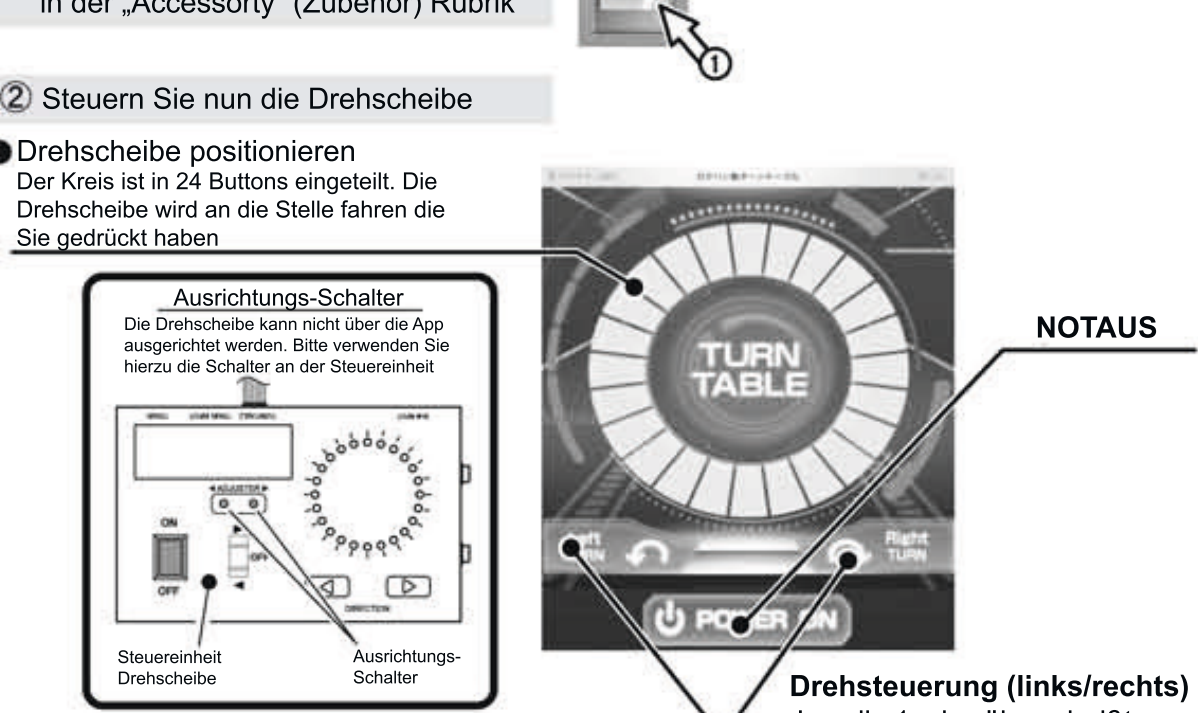

Jeweils 1 x berühren heißt 1 Feld weiter fahren (re.oder li)

# DCC 10-3 Zubehör löschen

Hier wird erklärt wie registriertes Zubehör aus dem e-Train Controller gelöscht werden kann Folgen Sie den Anweisungen Stück für Stück

< siehe 10-1. für Programmierung und Betreiben von Zubehör >

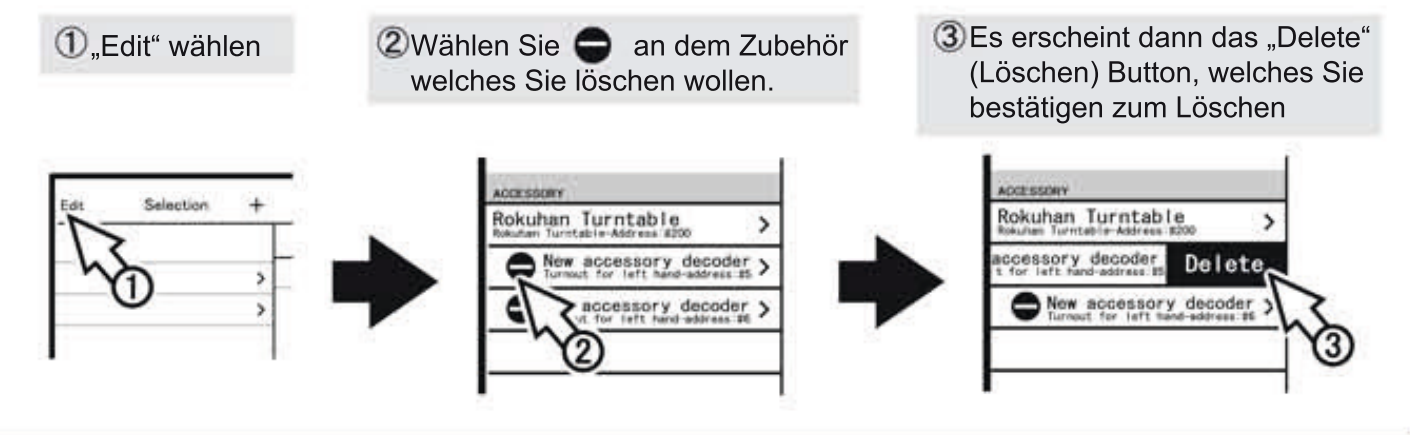

### DCC DC 11 Tutorial (Lernprogramm)

Die App verfügt über ein Lernprogramm fall die Anleitung nich greifbar ist und Sie Fragen haben.

#### (Schritt 1) Übersicht

1 Wählen Sie "Tutorial" im Menü

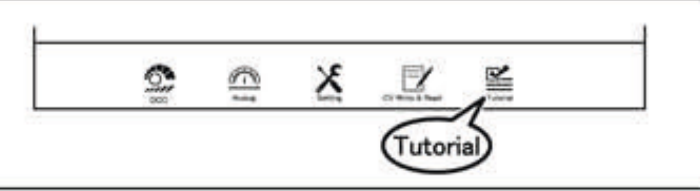

re C-Train o

#### (Schritt 2) Verwendung des Lernprogrammes

② Suchen Sie das gewünschte Thema in dem Sie die Seiten von links nach rechts blättern

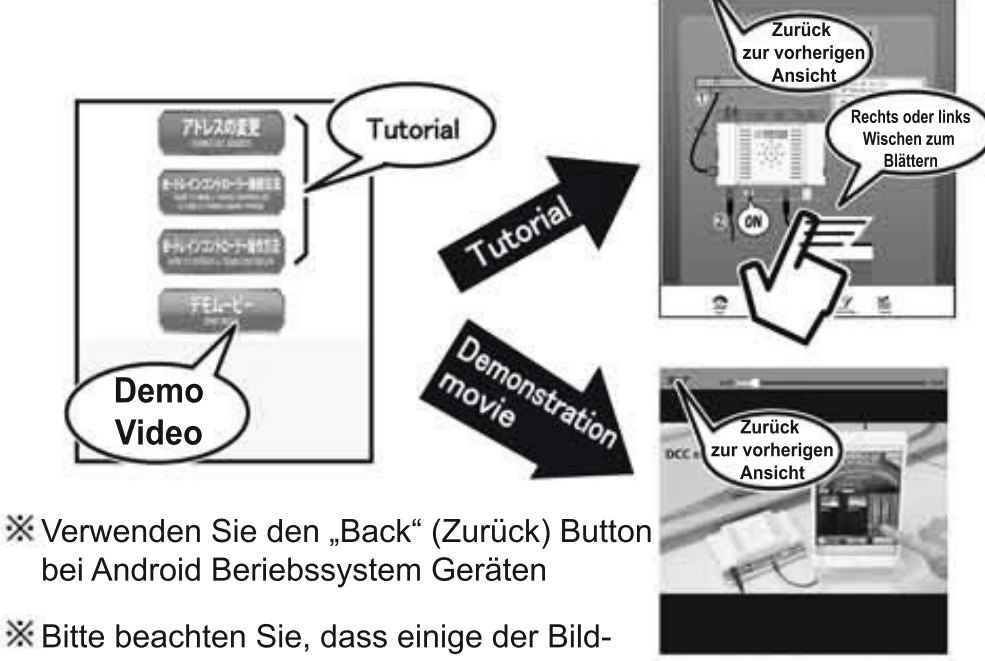

Bitte beachten Sie, dass einige der Bildschirmanzeigen in der App sowie Videos noch in der Entwicklungsphase sind, sodas diese ggf. im späteren Produkt leicht abweichen können.

# DCC DC 12-1. Sound Steuerung

Mit dieser Steuerung können Sie verschiedene Sounds im Betrieb wiedergeben (DC / DCC)

#### (Schritt 1) Übersicht

 Drücken Sie das "SOUND" Symbol in dem jeweiligen Menü (DC oder DCC)

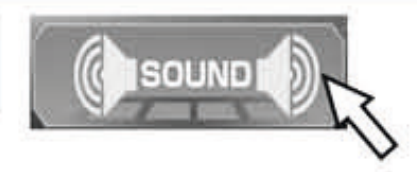

#### (Schritt 2) Bedienung

1 Nun können Sie die gewünschten Sounds per Touch wiedergeben

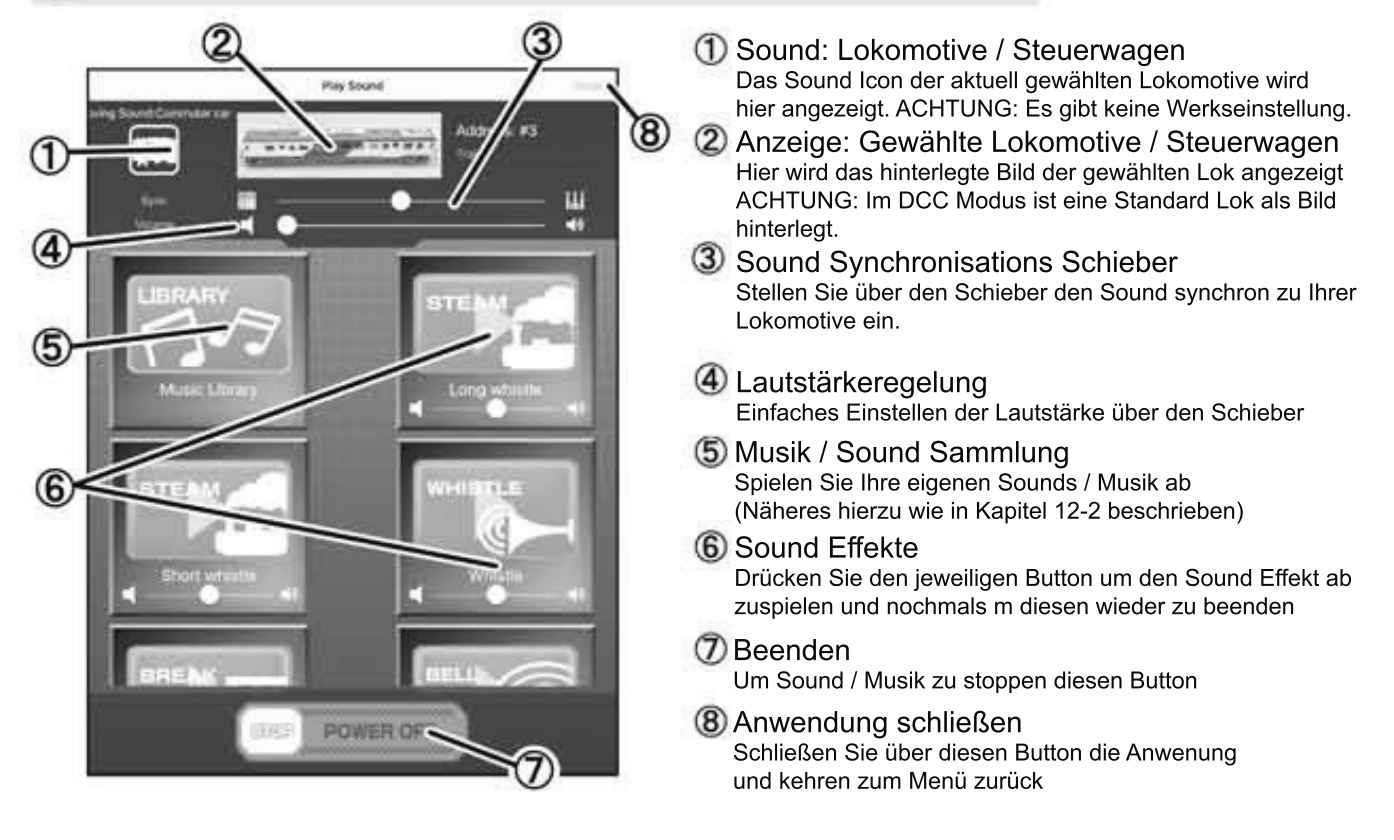

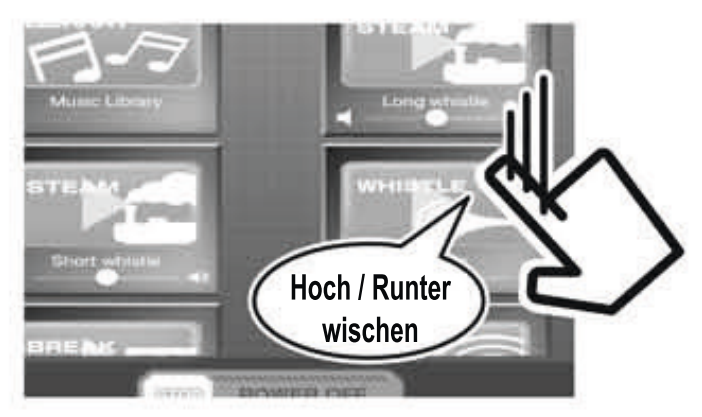

Scrollen Sie im Menü wo notwendig hoch und runter wie Sie es von Ihrem Tablet gewohnt sind

# DCC DC 12-2. Musik / Sound Sammlung

In der Musik / Sound Sammlung des e-Train Controller, können Sie die auf Ihrem Tablet gespeicherten Sounds abspielen

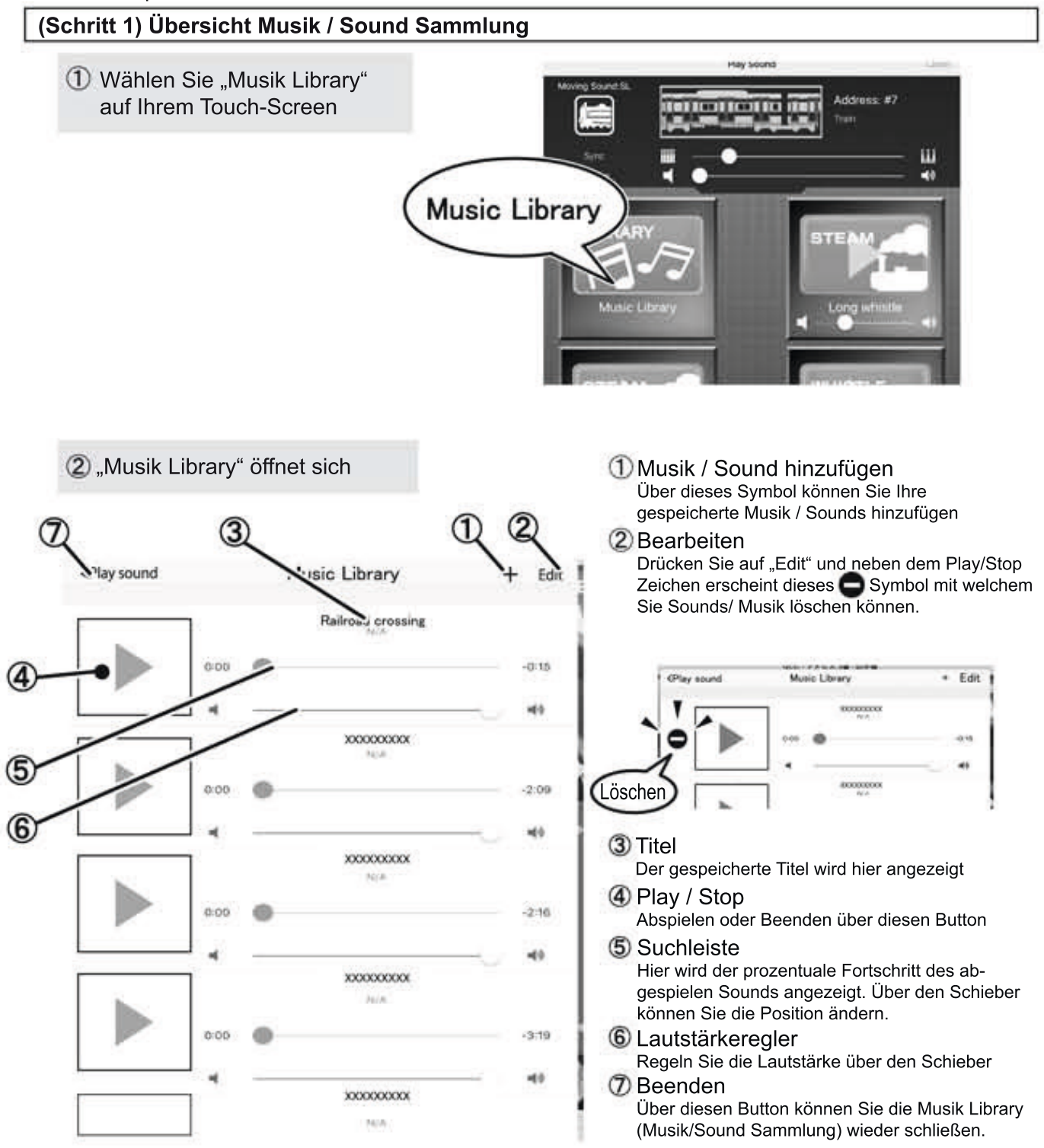

Wenn Sie eine größere Anzahl an Musik / Sounds abspeichern müssen Sie zur Suche nach unten scrollen.

< Folgende Formate werden in der Musik / Sound Sammlung unterstützt>

Android Betriebssystem: WAV, MP3, MIDI, AAC etc.

iOS Betriebssystem: WAV, MP3, AAC, etc. (Dateien aus dem Music folder bei iOS)

# I Abhängig vom Daten-Format kann u.U. die ein oder andere Musik / Sound auf Ihrem Tablet nicht auf die e-Train Oberfläche überagen werden.

# DCC DC 12-3. Externe Lautsprecher

Mit Anschluss eines externen Lautsprechers an den e-Train Controller erhöht sich die Klangqualität um ein vielfaches.

#### (Schritt 1) Einrichten eines externen Lautsprechers

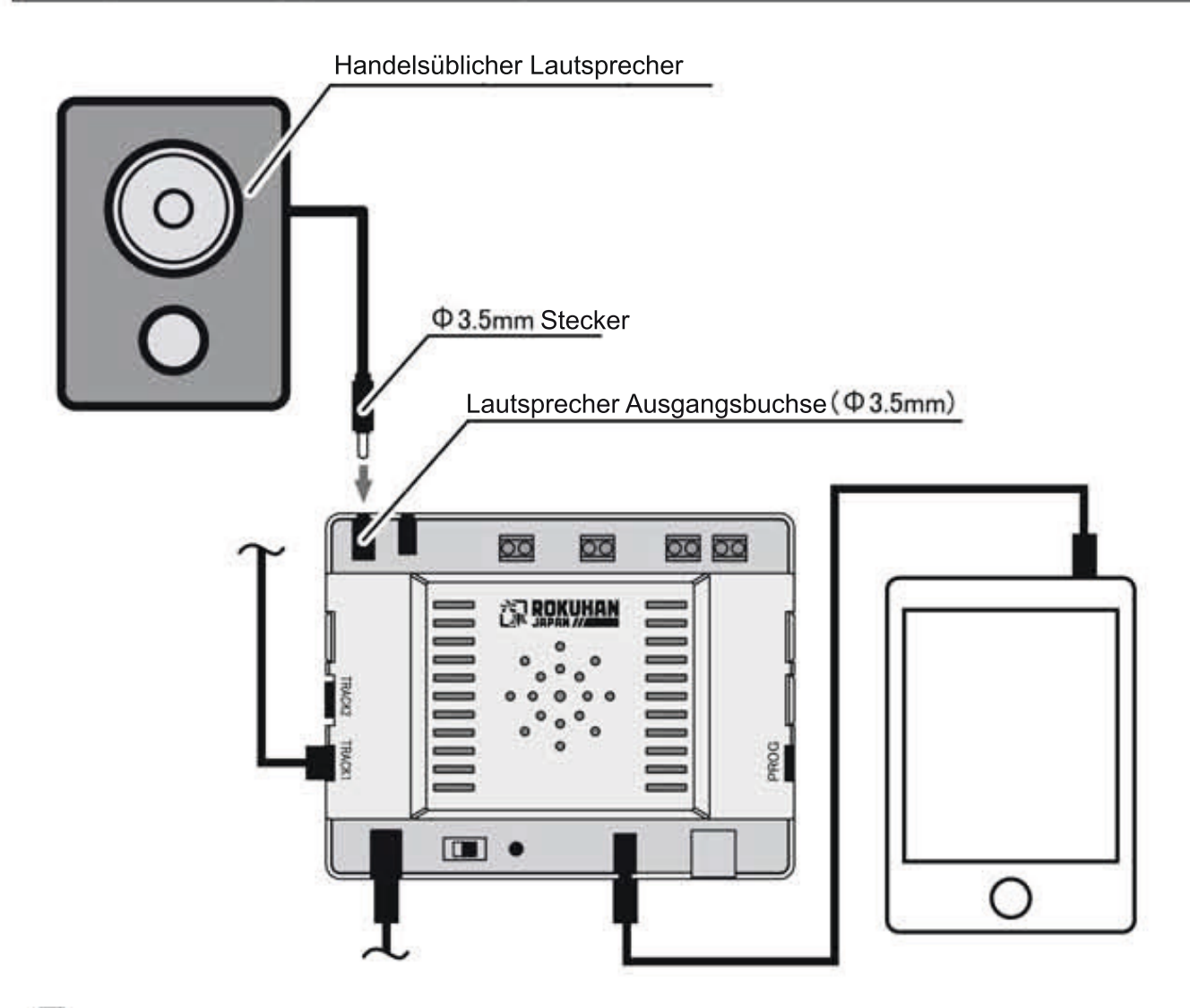

Beim Anschluss eines externen Lautsprecher wird der eingebaute Lautsprecher am e-Train Contorller ausgeschaltet

### 5. Fehlerbehebung

Wenn Sie denken, dass ein "Fehler" vorliegt, schaunen Sie bitte erst in der folgtenden Liste zur selbständigen Fehlerbehebung nach um den Mangel zu beseitigen **bevor** Sie sich an den Service wenden.

### Allgemeine Fehler

| Einschalten auf ON nicht<br>möglich (Betriebsanzeige<br>leuchtet nicht) | <ol> <li>Stellen Sie Sicher das das Netzteil richtig verbunde ist</li> <li>Vergewissern Sie sich, dass kein Kurzschluss vorliegt</li> </ol>                                                                                                    |  |  |  |
|-------------------------------------------------------------------------|----------------------------------------------------------------------------------------------------|--|--|--|
| Lokomotive läuft nicht.                                                 | <ol> <li>Prüfen Sie die Verbindungen zum Gleis-Anschluss auf richtige Konnektivität</li> <li>Ebenso die Steckerverbindungen zum Tablet</li> <li>Stellen Sie sicher, dass die Lautstärkeregelung (Volume) am Tablet auf "Maximum" steht</li> <li>Sind die Anschlüsse von und zum Gleis korrekt verbunden?</li> <li>Nutzen Sie das beiliegende Kabel um das Tablet zu verbinden</li> <li>Schließen Sie die App am Tablet , schalten Sie den e-Train Controller aus (OFF)<br/>und danach wieder an (ON), öffen Sie die App erneut</li> </ol>                                                                                                    |  |  |  |
| Gleichstrom (DC) Problem                                                |                                                                                                    |  |  |  |
| Lokomotive läuft nicht.                                                 | <ul> <li>①Stellen Sie sicher, dass es sich um eine Gleichstrom Lok handelt (analog ohne Decoder)</li> <li>②Bitte beachten Sie, dass Sie am Tablet den "DC control" Bildschirm gewählt haben.</li> </ul>                                                                                                    |  |  |  |
| Digital (DCC) Problem                                                   |                                                                                                    |  |  |  |
| Lokomotive läuft nicht.                                                 | ①Stimmt die Adresse des Lokdecoders mit der in der App überein?                                                                                                    |  |  |  |
|                                                                         | <ul> <li>② Haben Sie im Tablet den Bildschirm "DCC control screen" gewählt?</li> <li>③ Funktioniert der Lokdecoder einfwandfrei?</li> </ul>                                                                                                    |  |  |  |
| Beleuchtung an der Lok<br>funktioniert nicht                            | <ul> <li>Prüfen Sie die Kabelverbindung in der Lokomotive zum Decoder und zur Beleuchtung</li> <li>Prüfen Sie den Decoder in der Lok auf Funktionalität</li> </ul>                                                                                                    |  |  |  |
| CV-Werte des<br>Lok-Decoders kann nicht<br>ausgelesen werden            | <ol> <li>Ist das Gleis-Anschlusskabel an der "Programm Ausgangsbuchse"<br/>richtig angeschlossen?</li> <li>Steht die Lokomotive richtig auf dem Gleis sodass eine gute Verbindung besteht?<br/>Reinigen Sie das Gleis sowie alle Kontaktteile der Loks regelmäßig, denn nur bei<br/>sauberem Kontakt können Daten einwandfrei gelesen und geschrieben werden.</li> <li>Prüfen Sie ob der Lok-Decoder ohne Defekt ist und funtioniert</li> <li>Beachten Sie dass Sie NICHT drahtlos arbeiten, denn lesen und beschreiben<br/>des Decoders funktioniert mit dem e-Train Controller ausschließlich über eine<br/>Kabelverbindung</li> <li>Leider kann nicht jeder Lok-Dekoder CV-Wert gelesen oder neu geschrieben<br/>werden, da die versch. Modelle nicht alle getestet und abgebildet werden konnten.</li> </ol> |  |  |  |

CV-Werte können nicht auf den Lok-Decoder geschrieben werden
 Ist das Gleis-Anschlusskabel an der "Programm Ausgangsbuchse" angeschlossen?
 Steht die Lokomotive richtig auf dem Gleis sodass eine gute Verbindung besteht? Reinigen Sie das Gleis sowie alle Kontaktteile der Loks regelmäßig, denn nur bei sauberem Kontakt können Daten einwandfrei gelesen und geschrieben werden.
 Prüfen Sie ob der Lok-Decoder ohne Defekt ist und funtioniert
 Beachten Sie dass Sie NICHT drahtlos arbeiten, denn lesen und beschreiben des Decoders funktioniert mit dem e-Train Controller ausschließlich über eine Kabelverbindung
 Lok-Bild wird nicht auf dem Bilderschirm angezeigt

# 15. Liste aller bereits getesteten Bluetoooth Audio Receiver

| Marke      | Name                                                 |
|------------|------------------------------------------------------|
| ELECOM     | Bluetooth Audio Receiver LBT-AVWAR500                |
| ELECOM     | Bluetooth Audio Receiver LBT-AVWAR700                |
| Kashimura  | Bluetooth Music Receiver USB BL-51                   |
| Princeton  | Bluetooth Music Receiver PTM-BTR1                    |
| Princeton  | Bluetooth Music Receiver PTM-BTR2                    |
| TOSHOBA    | TOSHIBA Wireless Receiver TY-BT10                    |
| CENTURY    | Bluetooth Audio Receiver CBTTR-AV                    |
| dodocool   | 2-in-1 Wireless Transmitter and Receiver DA88        |
| TaoTronics | Wireless Stereo Transmitter TT-BA01                  |
| TROND      | BT-DUO Wireless Transmitter TT-BA01                  |
| MPOW       | Bluetooth 4.0 Music Receiver Audio Adapter           |
| Ugreen     | Wireless Bluetooth 4.1 Receiver Audio Adapter        |
| inateck    | Bluetooth transmitter and receiver all in one BR1003 |
| JETech     | JETech T2030                                         |
| AUKEY      | Portable Wireless Audio Receiver BR-C1               |
| Collen     | Bluetooth Transmitter and Receiver 2-in-1 Adapter    |

Bitte beachten Sie, dass o.g. Liste zum Testzeitpunkt im Juli 2017 erstellt wurde. Möglicherweise sind heute (zum Kaufzeitpunkt des e-train Controller) einige genannten Marken nicht mehr verfügbar.

Bitte beachten Sie ebenso, dass je nach Bluetooth Audio Receiver eine Drahtlosverbindung / Synchronisierung nicht immer möglich ist.